# **Digital Technology**

Programming and Hardware Fundamental using

### ARDUINOUNO Level 1

Category :12 to 18

**SG Academy** <sup>™</sup> acknowledge that there may be errors or omissions in this publication for which responsibility cannot be assumed. No liability will be accepted for loss or damage resulting from the use of information contained in this documentation or from uses as described.

#### Copyright © 2019 SG Academy <sup>™</sup>. All rights reserved

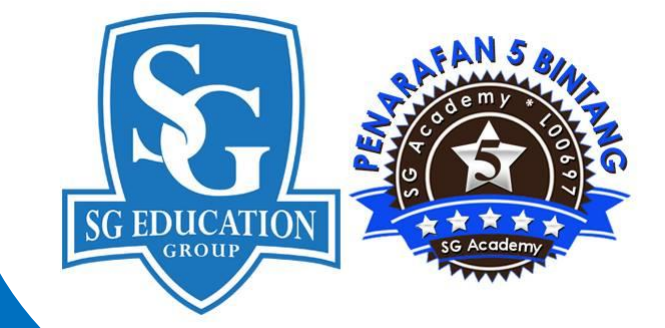

In Collaboration with

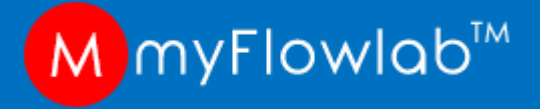

# Module #1 Algorithm

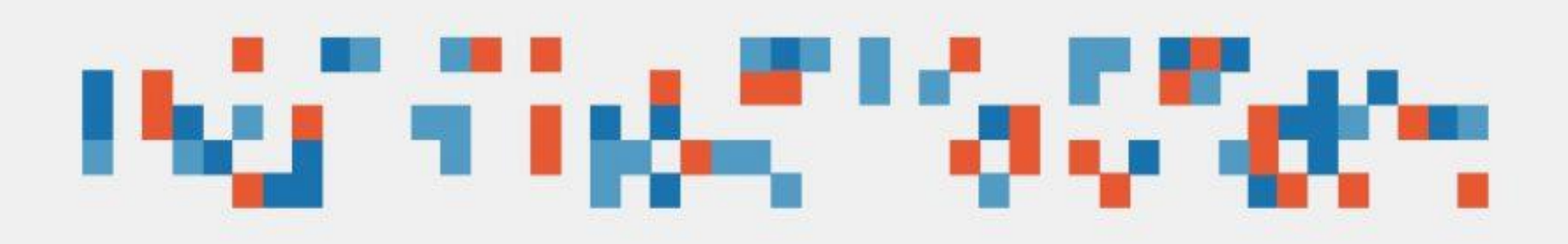

# al·go·rithm

a rule (or set of rules) for a software program to solve problems by taking in information and giving out solutions

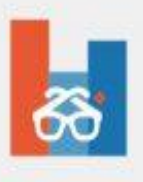

### **Algorithm VS Computer Program**

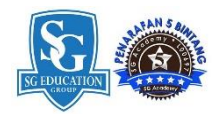

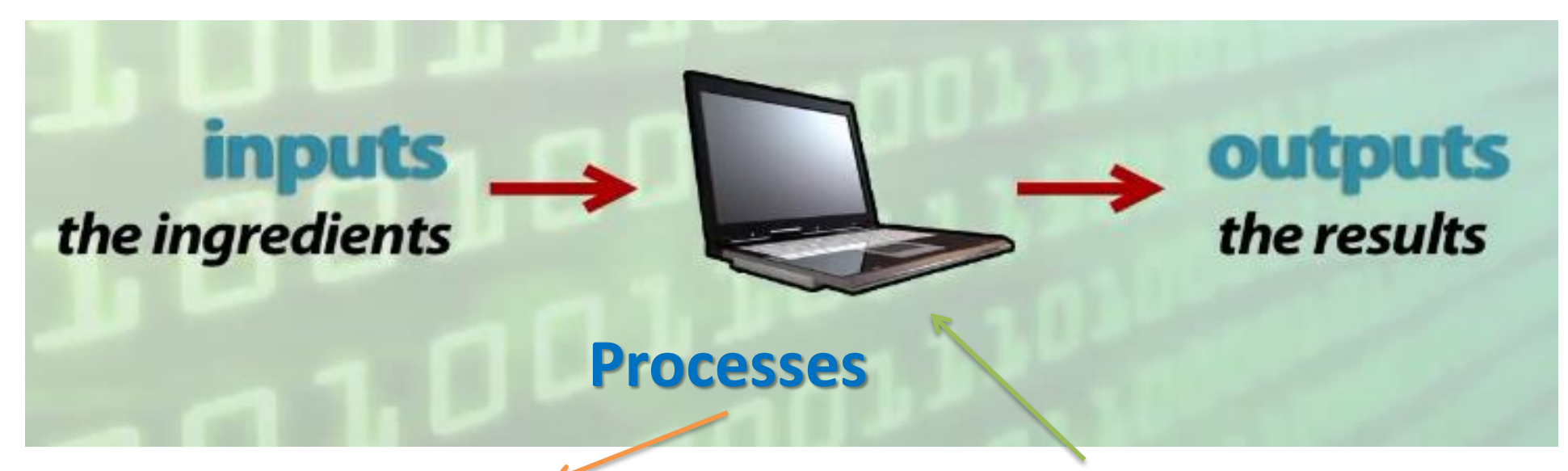

### Algorithm

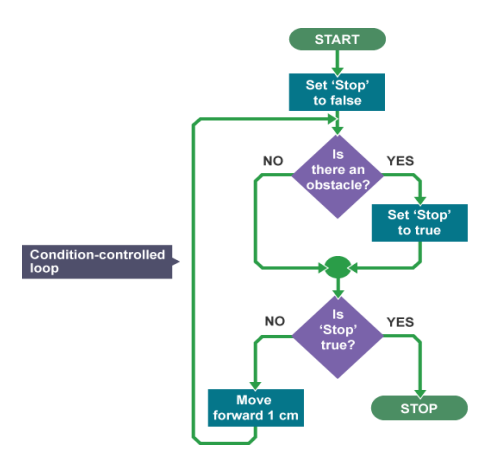

#### **Computer Program**

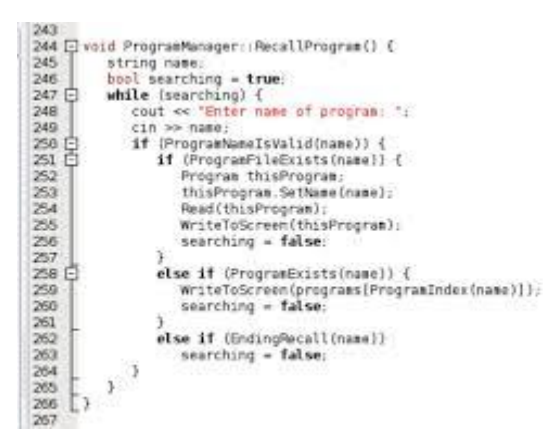

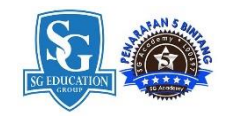

# Algorithm design

An algorithm design is logical flow or sequence of instructions That must accomplish a result

### **Important points:**

- 1. Instructions must be well ordered
- 2. Instructions must not be the same
- 3. The process must eventually end or loop
- 4. The actions must be doable
- 5. The algorithm must produce the required result.

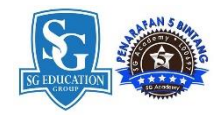

## **Core elements of an algorithm**

Algorithms have some subset of the following critical elements:

- 1. Input Statement
- 2. Output Statement
- 3. Variable and Assignment
- 4. Branching / Condition
- 5. Sequences / Flow
- 6. Looping

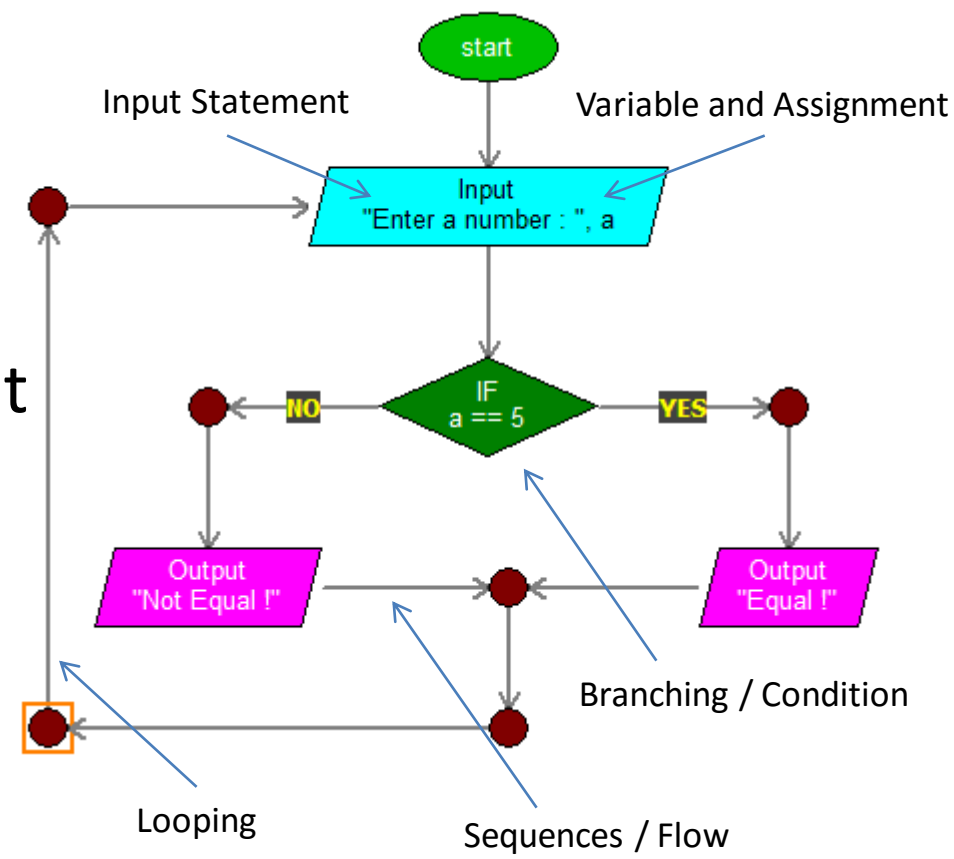

### Variable

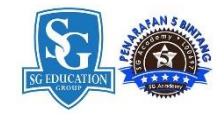

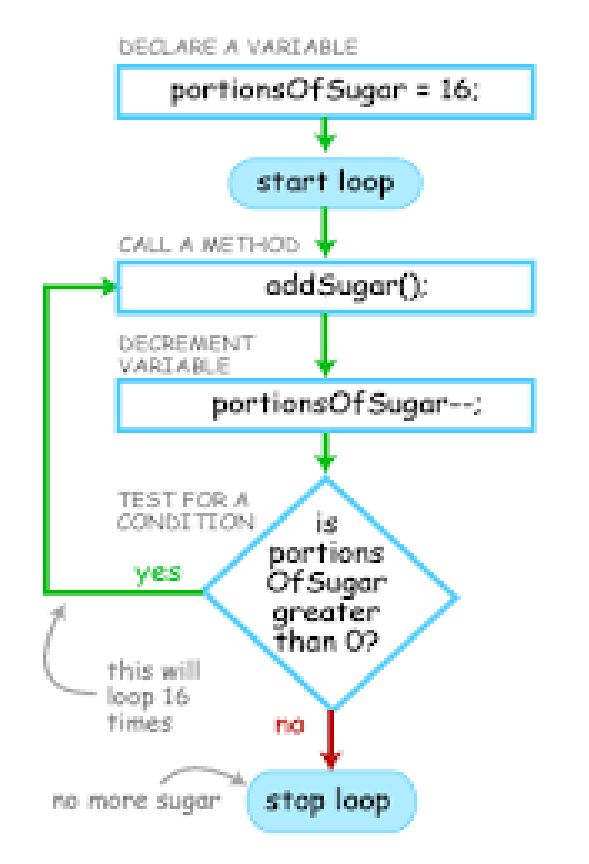

#### What is Variable ?

Variables are used to store information

Variables are like containers that hold information. It must be given a unique name and assigned a data. This data can then be used throughout your program by referencing to variable name.

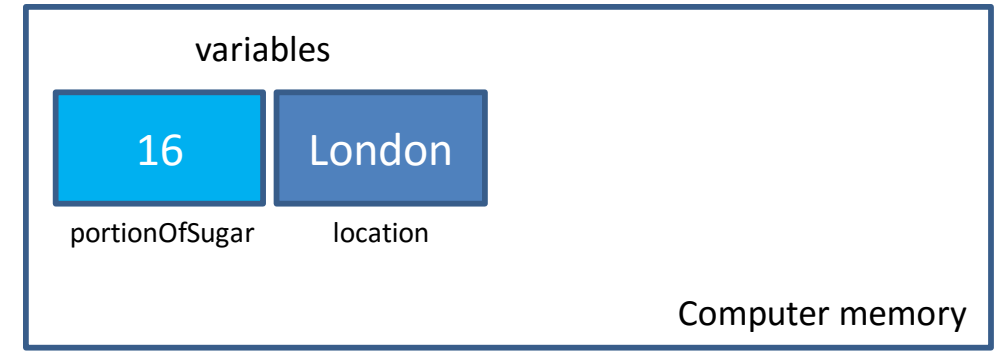

Assigning data to variable

portionOfSugar = 16 location = London

## **Loops and Conditional**

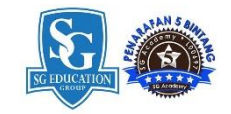

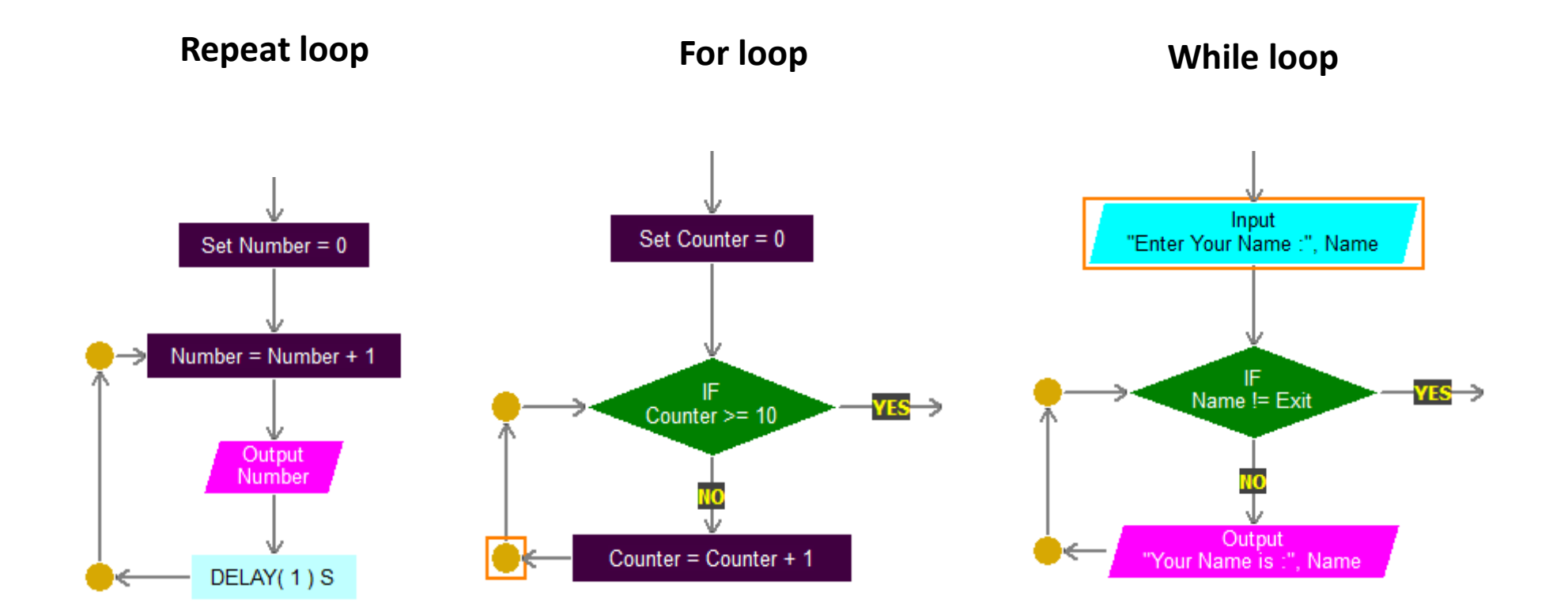

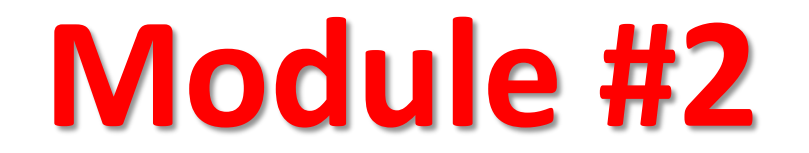

#### Introduction to

# FlowLogic 6

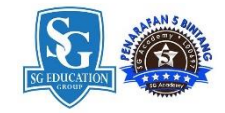

### FlowLogic 6 Download

- 1. Go to www.myflowlab.com
- 2. Click Download
- 3. Click Download FlowLogic 6 Ver 3.6
- 4. Click the Downloaded file to install FlowLogic 6 Version 3.6 into your computer

#### DOWNLOAD

#### FlowLogic 6, USB Driver & Guide

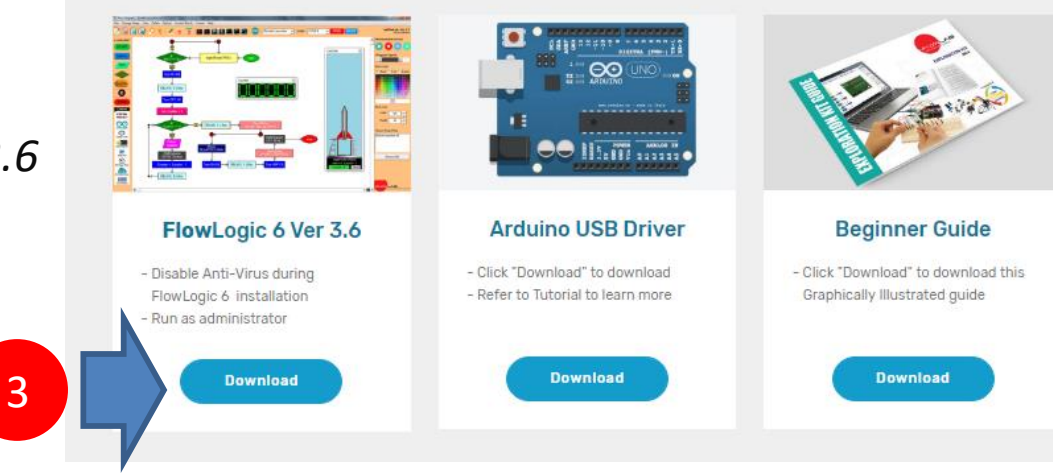

## FlowLogic 6 Version 3.6

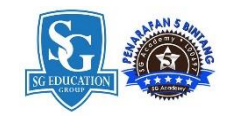

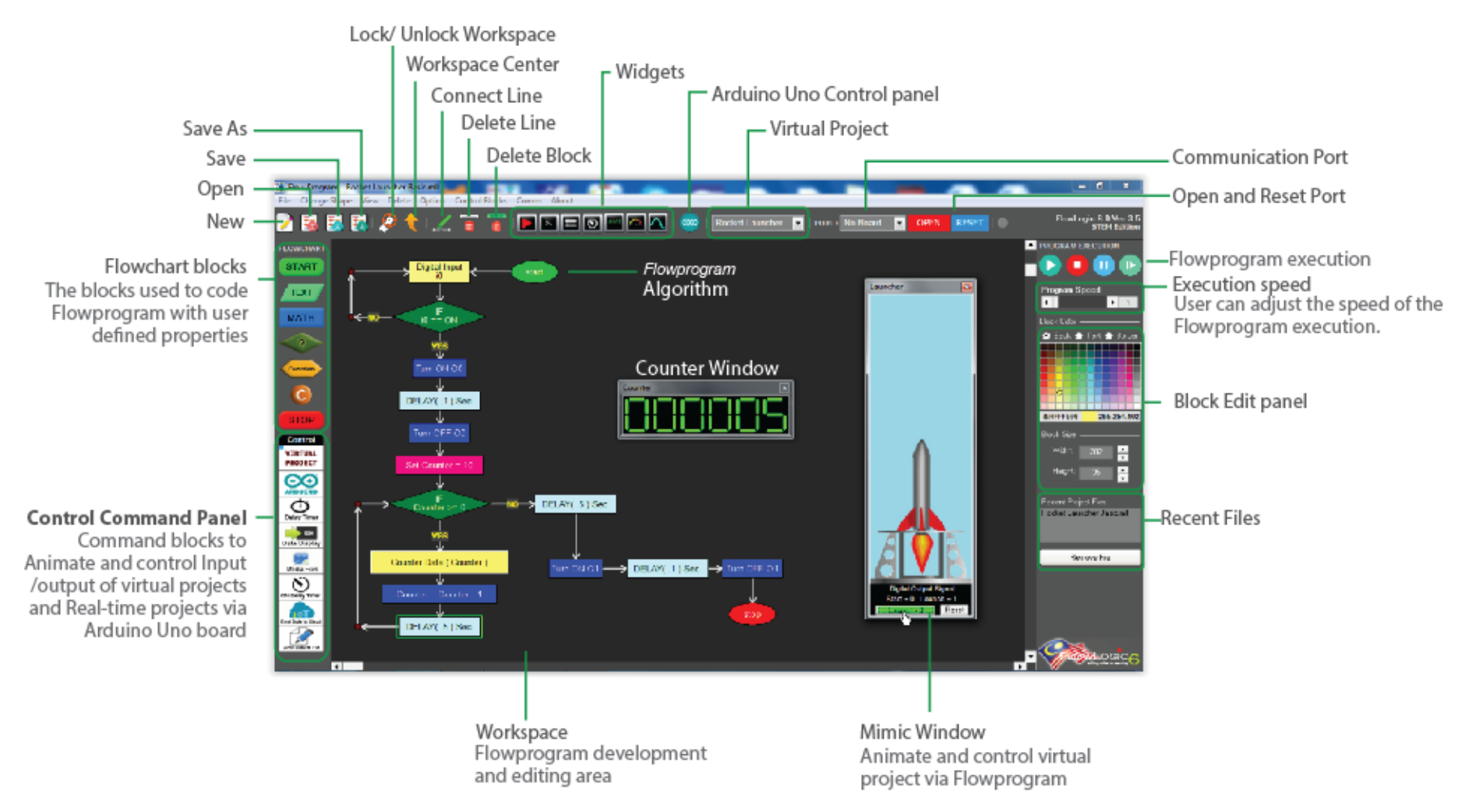

Introduce to student the FlowLogic 6 and Guide them on how to construct a FlowProgram

# **Editing Command Blocks**

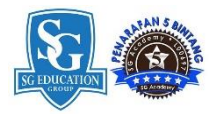

**Activity - #1 – Practice** Select the Blocks , define the property, Connect Line, Delete Line and Delete block to

#### To delete Line and Blocks

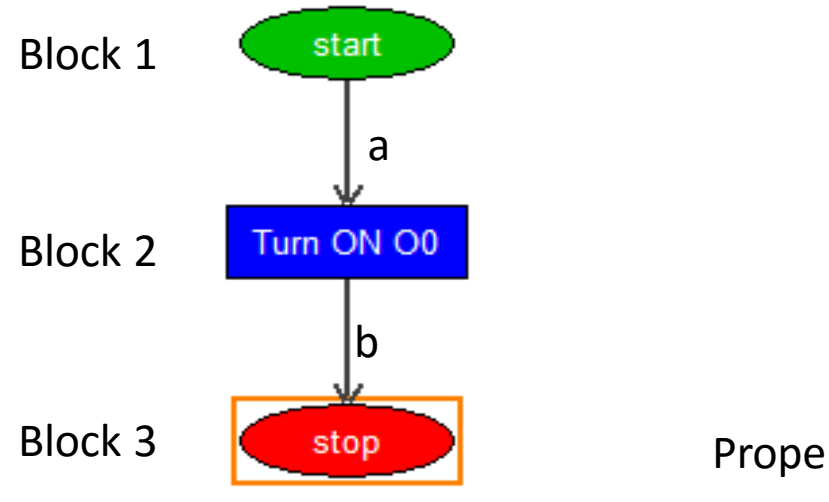

#### Double click the block to Edit

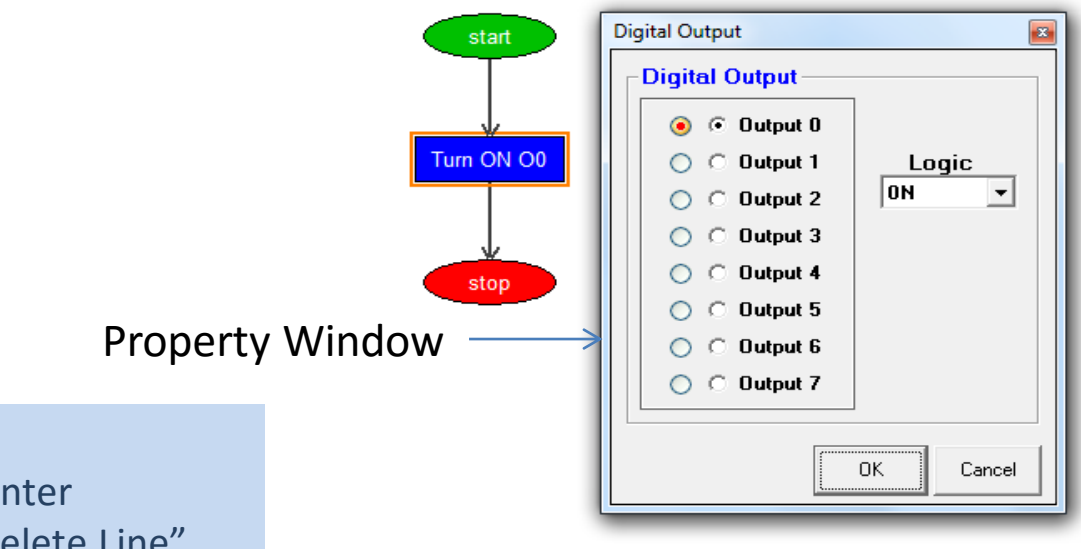

To delete line "a", click on Block 1 and then Block 2, while mouse pointer on Block 2, right click and select "Delete Line" option from the pop-up menu. To delete Blocks, delete all connecting line, right Click on the block and select "Delete block"

option from the Pop-menu.

To edit blocks, double click on the block and make the necessary changes on the pop-up property Windows and click "Ok" when done.

### **Working with Decision Blocks**

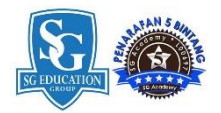

Activity - #2 - Practice Select the Blocks , define the property, Connect Line to try out

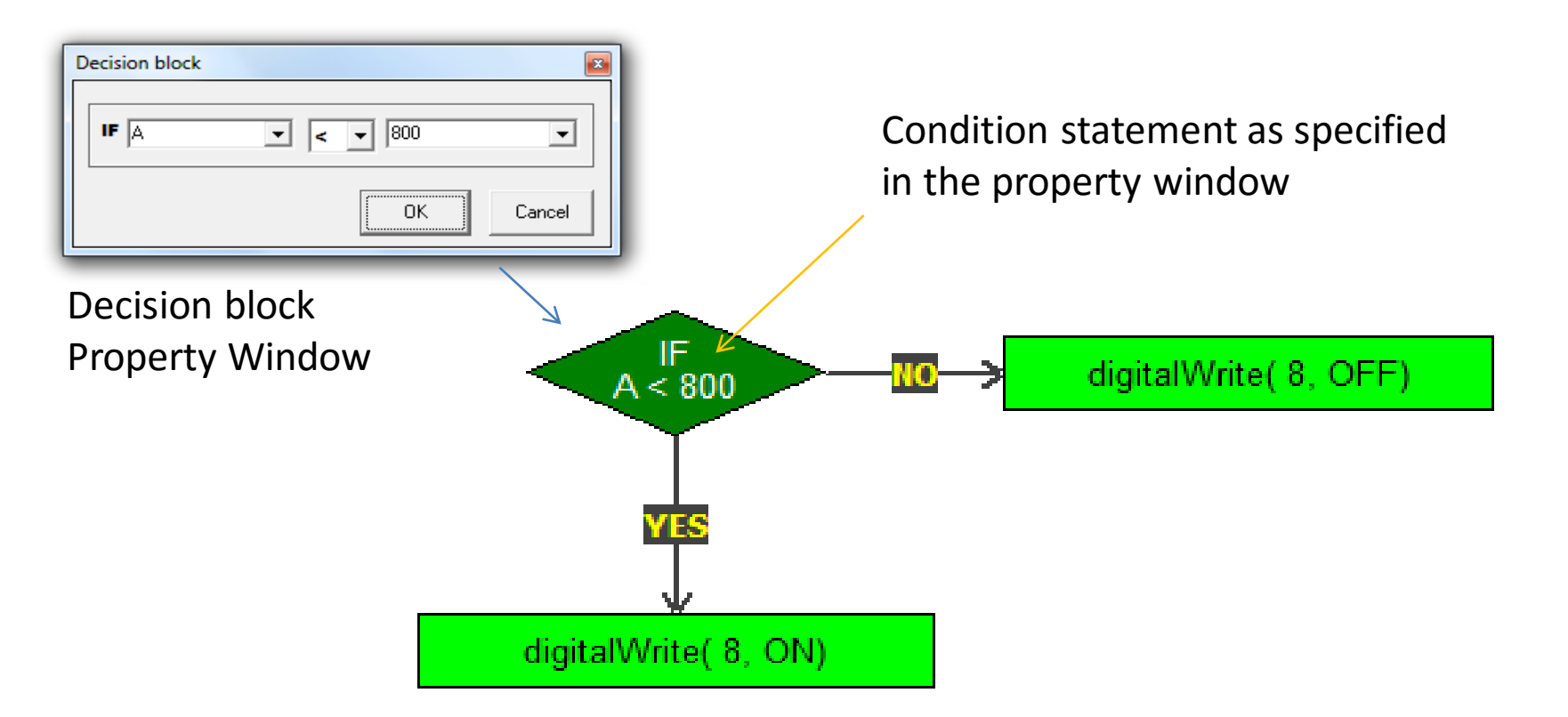

Decision block requires two (2) connecting point, the first connection to a block will be "YES" and the next connection will be "NO".

Connect the lines at your discretion based on the condition statement on the decision block.

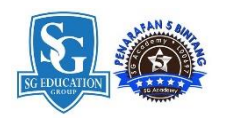

#### **Running a FlowPogram**

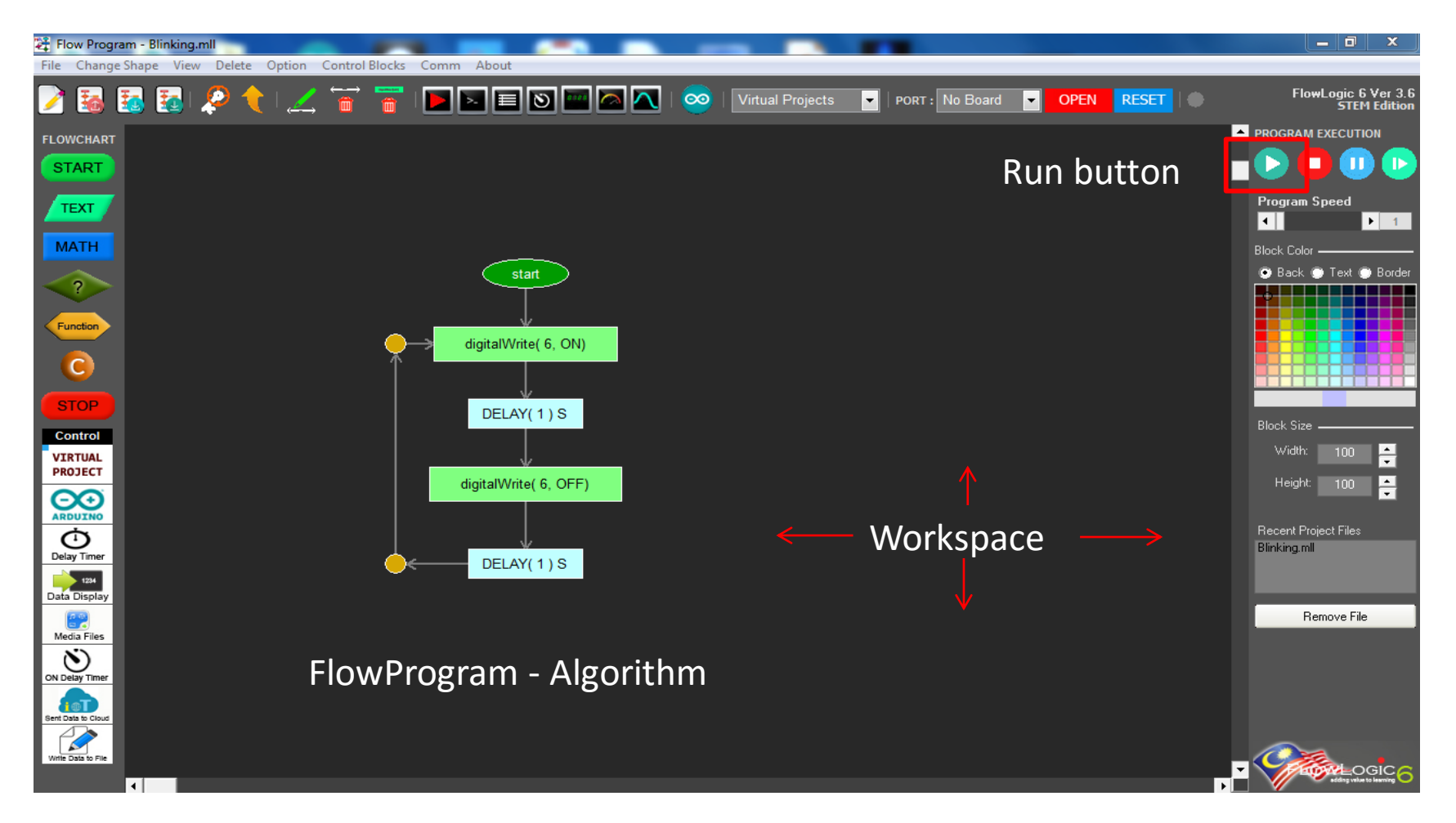

Explain to Students the steps required to run a FlowProgram that is loaded into the Workspace.

# Module #3

# Developing Console Applications

### FlowProgram / Algorithm – Activity #3

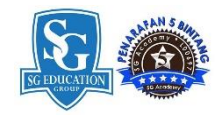

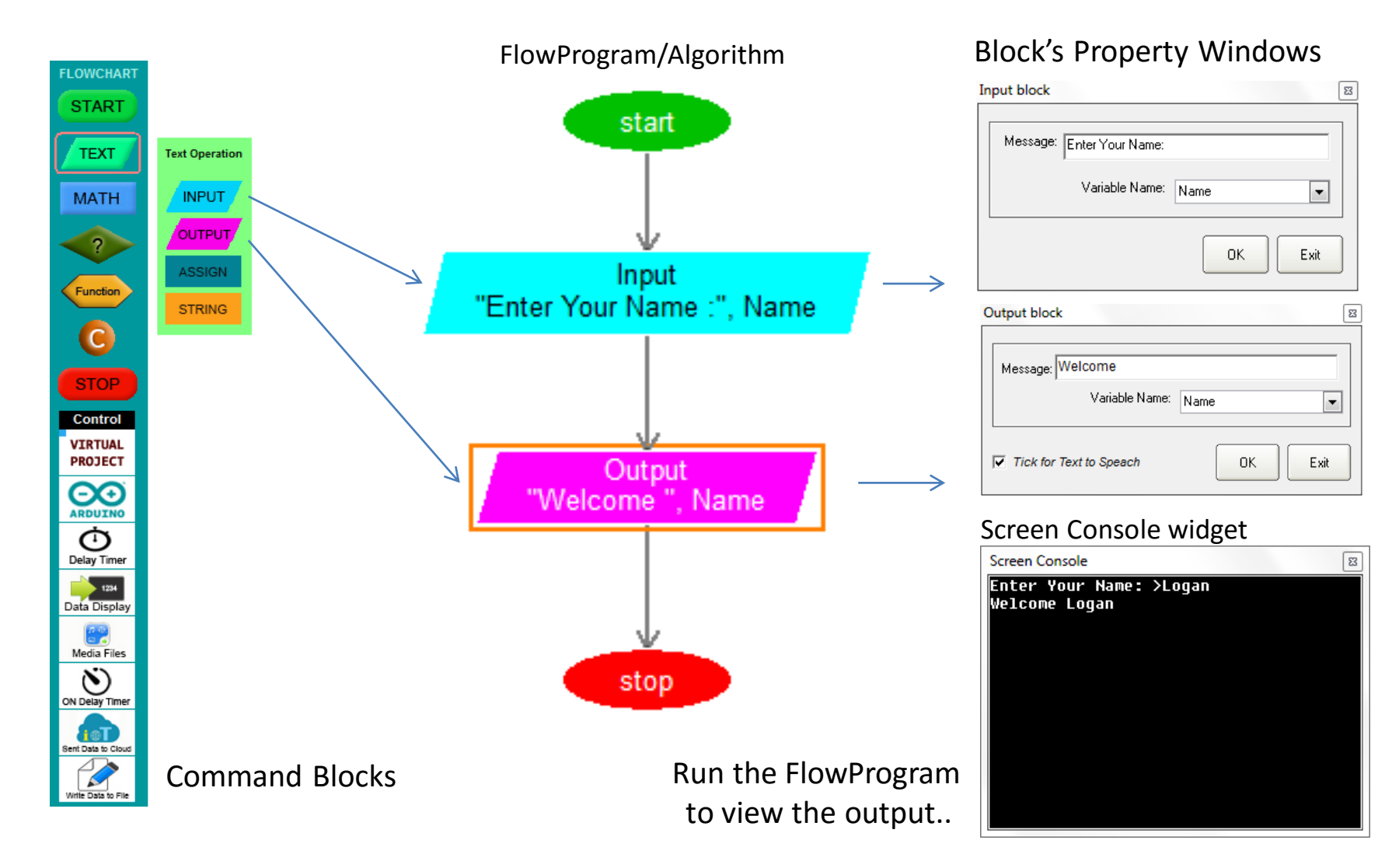

### FlowProgram / Algorithm – Activity #4

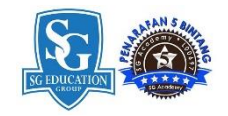

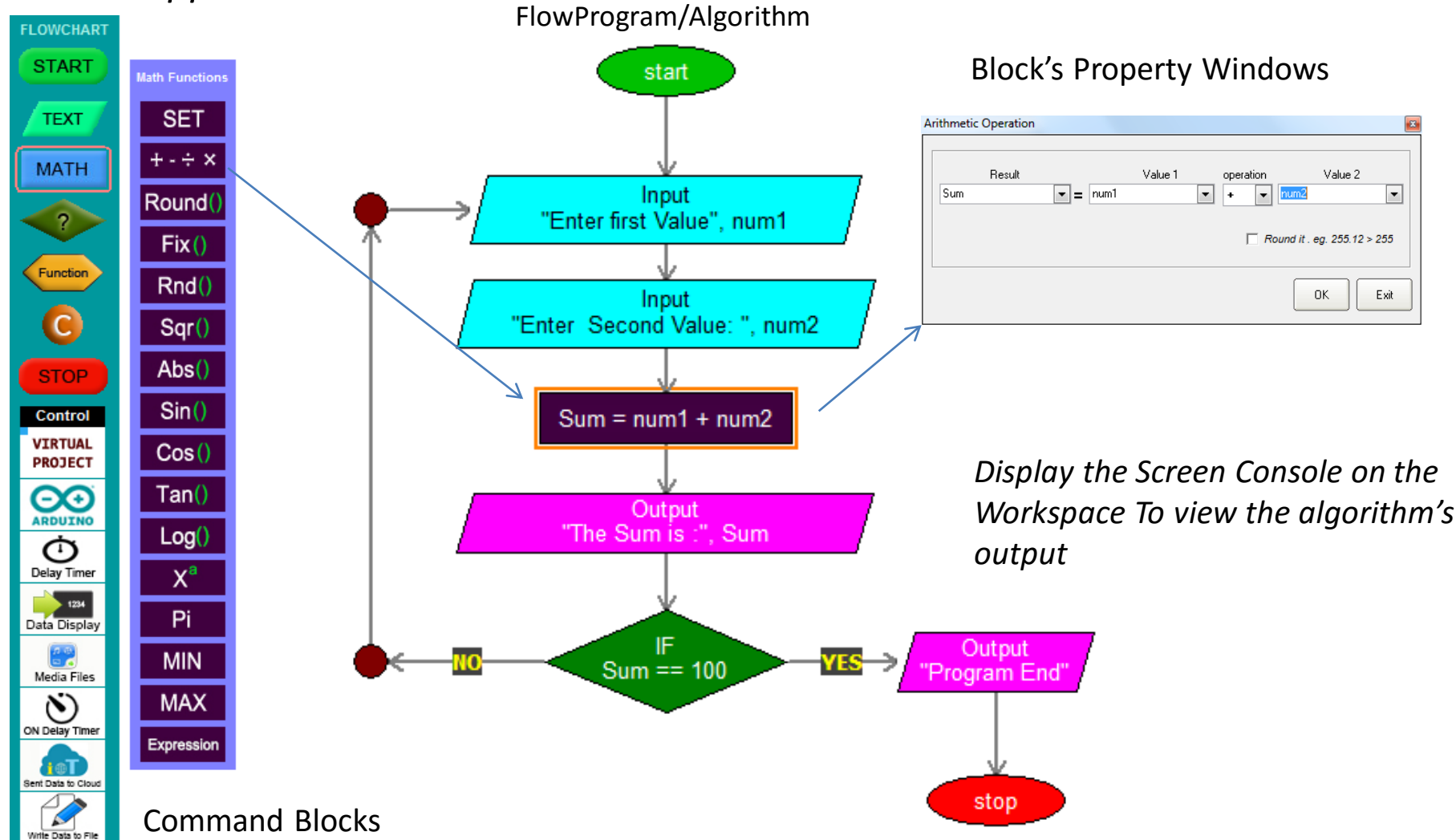

### FlowProgram / Algorithm – DIY #2

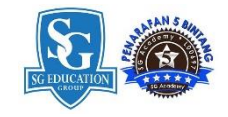

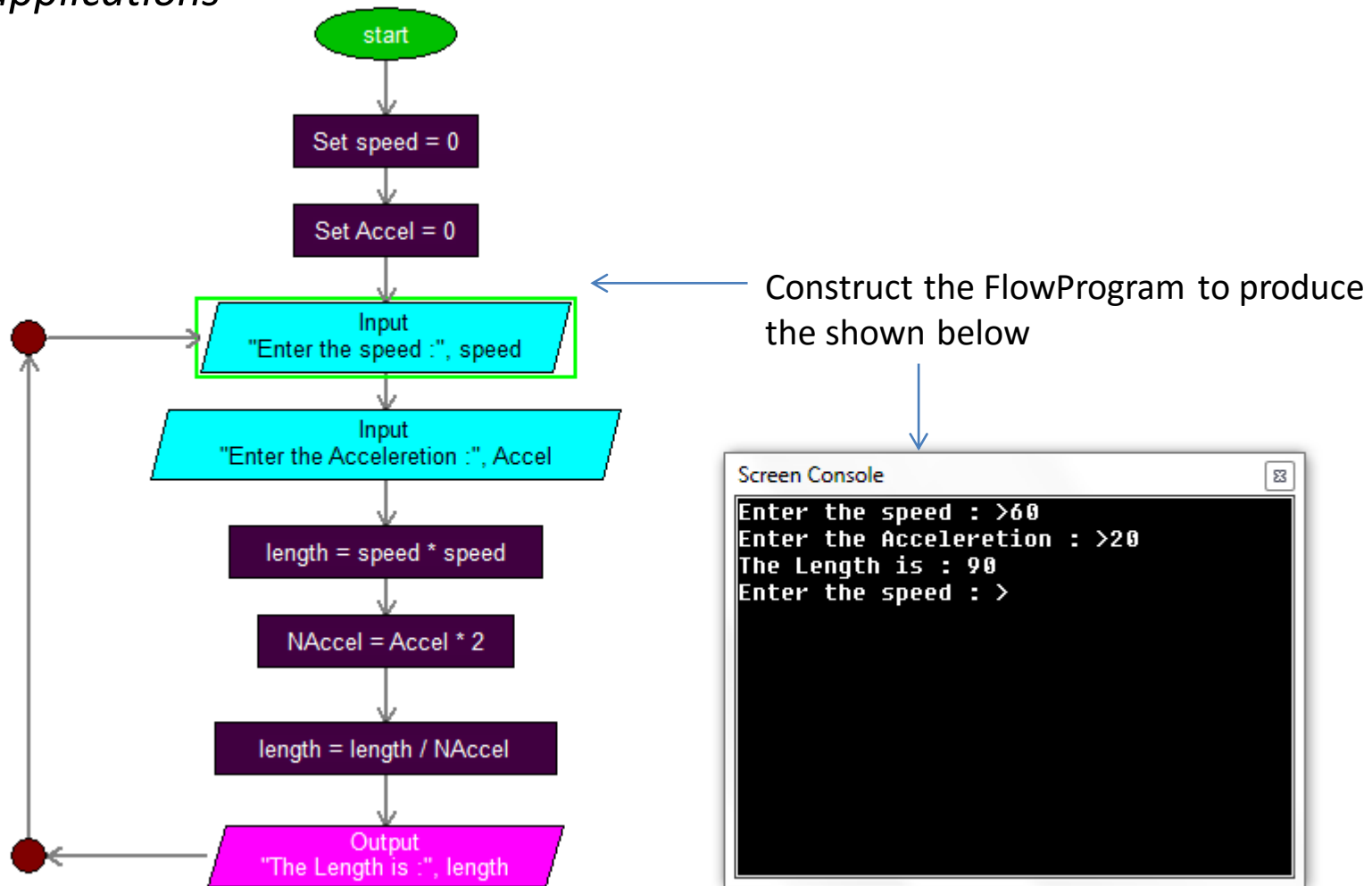

### **Computational Thinking – DIY #3**

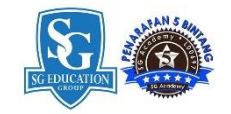

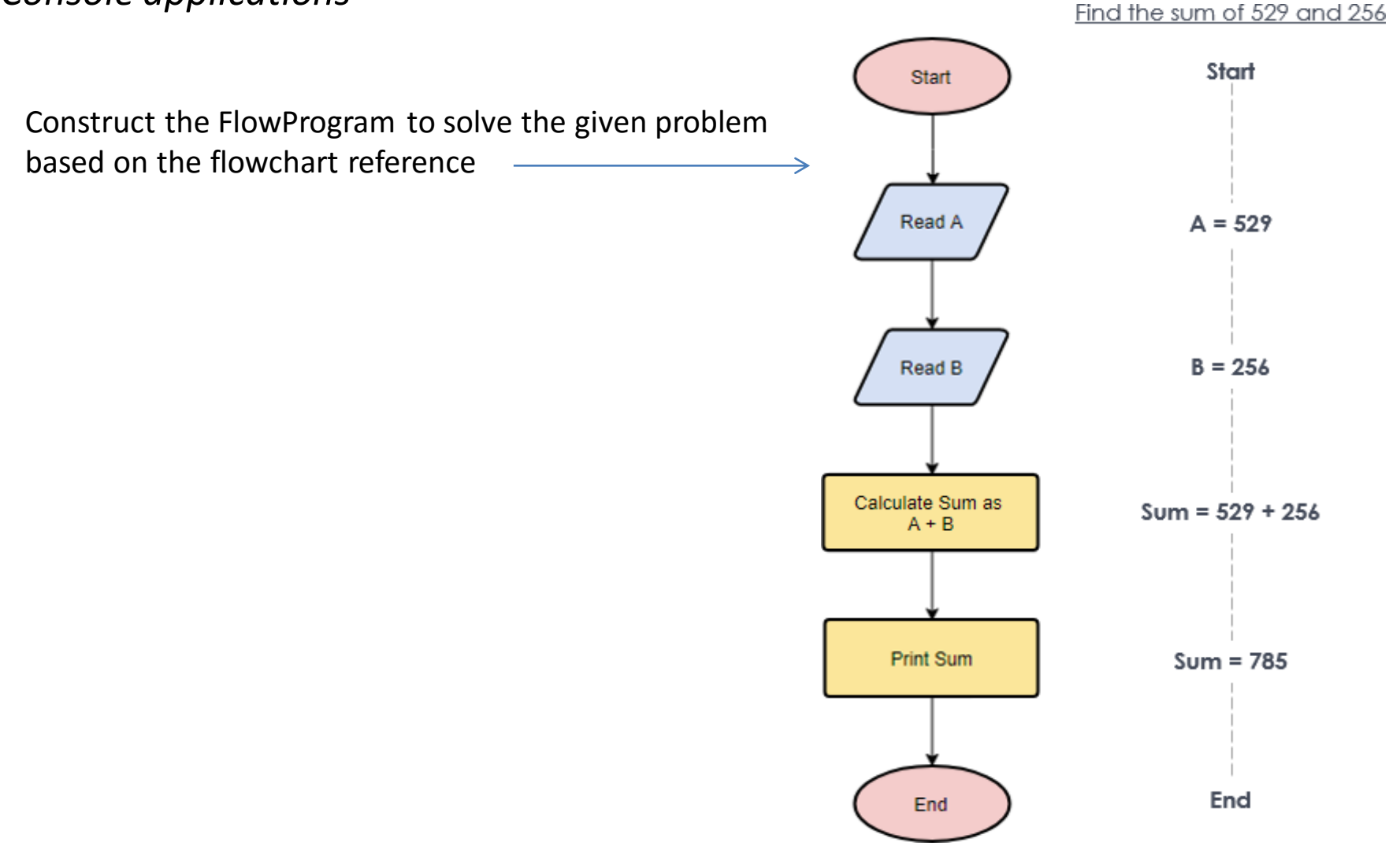

# Module #4 Building Algorithm using Virtual Projects

# **Virtual Projects**

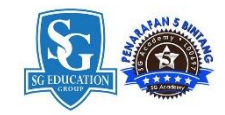

Is a on-screen mimics with Pre-assigned control pins and animations that can be programmed by using the virtual command blocks

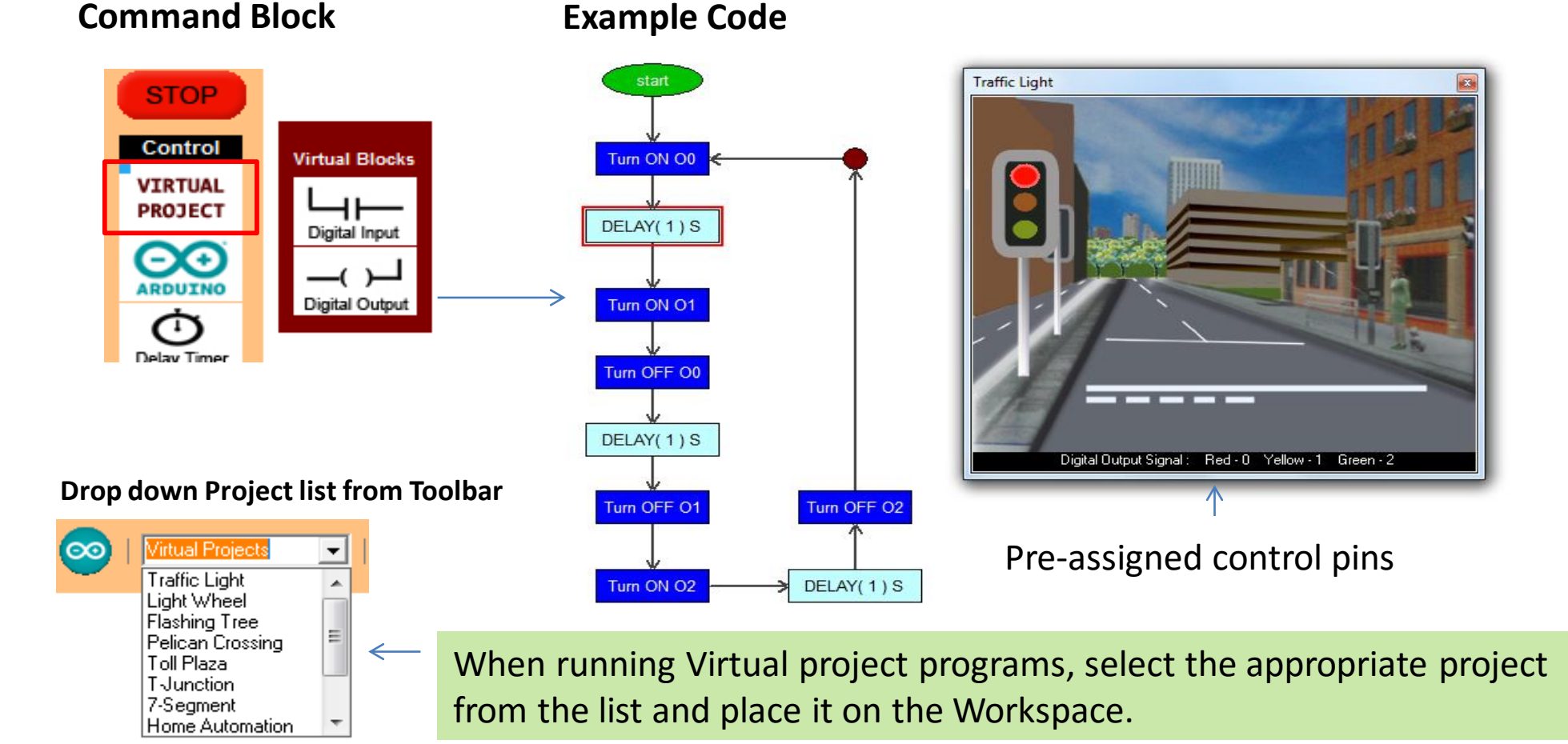

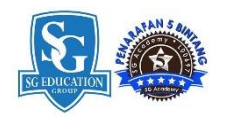

### Activity #5 : Robot Maze (Virtual Project)

In this project student will construct FlowProgram using FlowLogic 6 to navigate a Virtual Robot thru a maze.

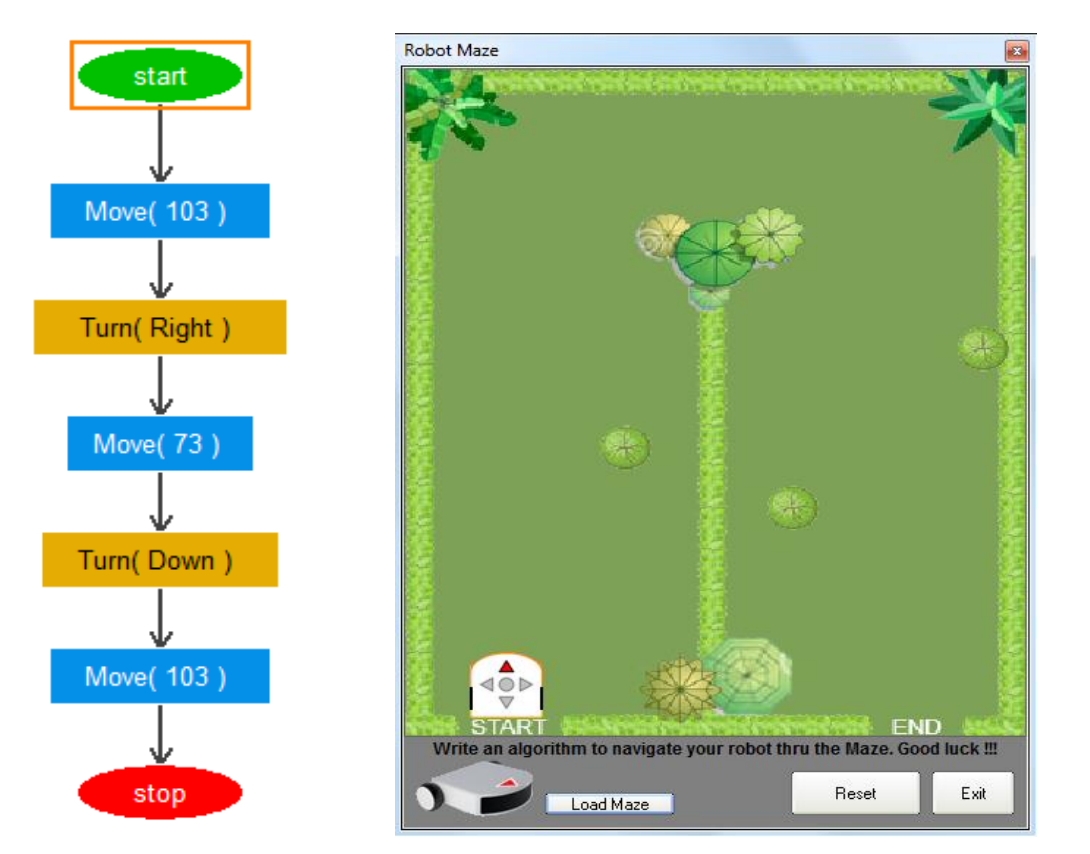

Step 1: Select Robot Maze from the Virtual Project List

Step 2: Click Load Maze to Load Rmaze1 image from the folder

Step 3: Construct the FlowProgram as shown

Step 4: Click Run icon to execute the FlowProgram

Step 5: Click Reset to place Robot to its origin location

Execute again to test again

**Activity :** Get the students to load other Maze images and construct the FlowProgram to practice their skill in Flowchart programming and Computational Thinking.

#### DIY #5 : Robot Maze (Virtual Project)

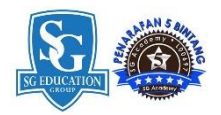

- Step 1: Select Robot Maze from the Virtual Project List
- Step 2: Click Load Maze to Load Rmaze2 image from the folder
- **Step 3:** Construct the FlowProgram to navigate the Robot thru the Maze
- Step 4: Click Run icon to execute the FlowProgram
- Step 5: Click Reset to place Robot to its origin location

Execute again to test again

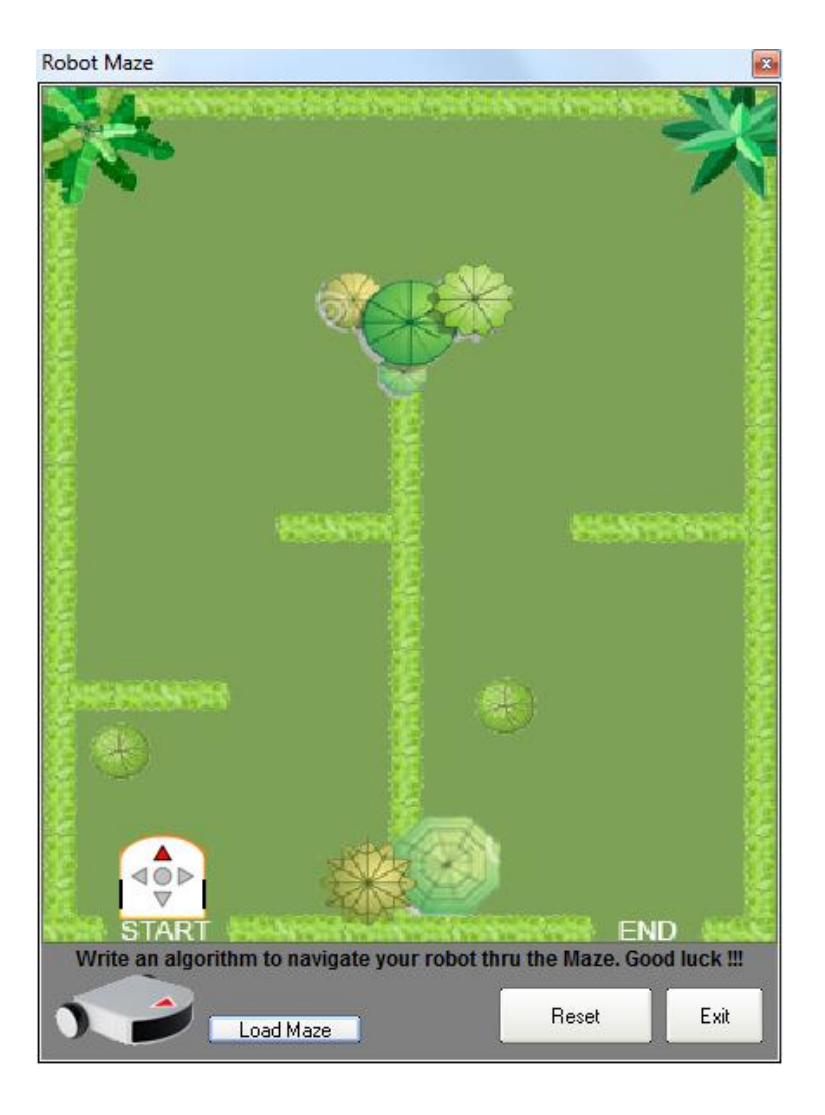

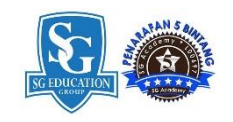

#### **Activity #6 : Traffic Light** (Virtual Project) Develop FlowProgram / Algorithm to control a Virtual Traffic Light system.

start start FlowProgram #2 FlowProgram #1 Turn ON O0 Turn OFF O1 Turn ON O0 < DELAY(1)S DELAY(.5)S DELAY(1)S Turn OFF O0 Turn ON O1 Turn OFF O0 Turn ON O2 DELAY(.5)S Turn ON O1 Turn OFF O1 DELAY(2)S DELAY(.5)S DELAY(1)S Turn OFF O2 Turn ON O1 Turn ON O2 Turn OFF O2 Turn ON O1 DELAY(.5)S DELAY(1)S Turn OFF O1 Turn OFF O1 DELAY(2)S

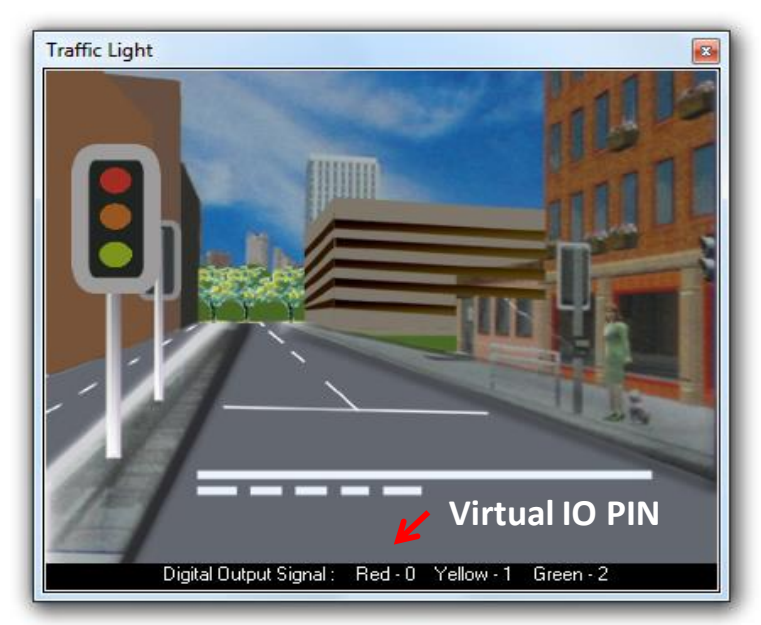

Load Traffic Light Virtual Model from the Virtual project list

Get Student to construct the FlowProgram #1 Using virtual IO pin, Test and Present.

**Variant :** Get the students to construct a new FlowProgram (FlowProgram #2) to Blink the Yellow Light to enhance their skill in Flowchart programming and Computational Thinking.

Module #5 Building Real-World Applications using Arduino UNO board

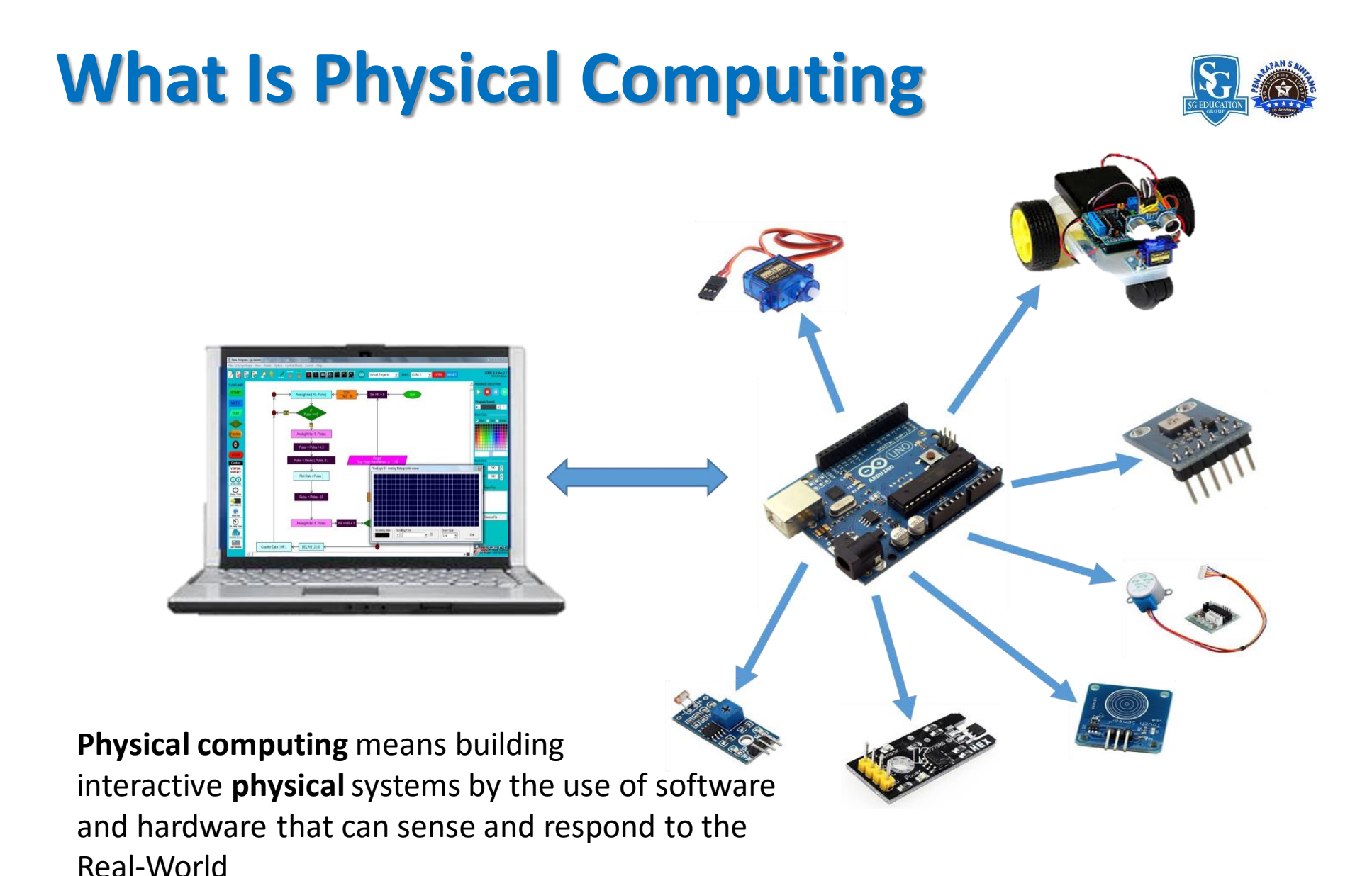

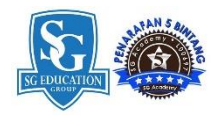

### Concepts: INPUT vs. OUTPUT

**Inputs** is a signal / information going into the board.

**Output** is any signal coming out from board.

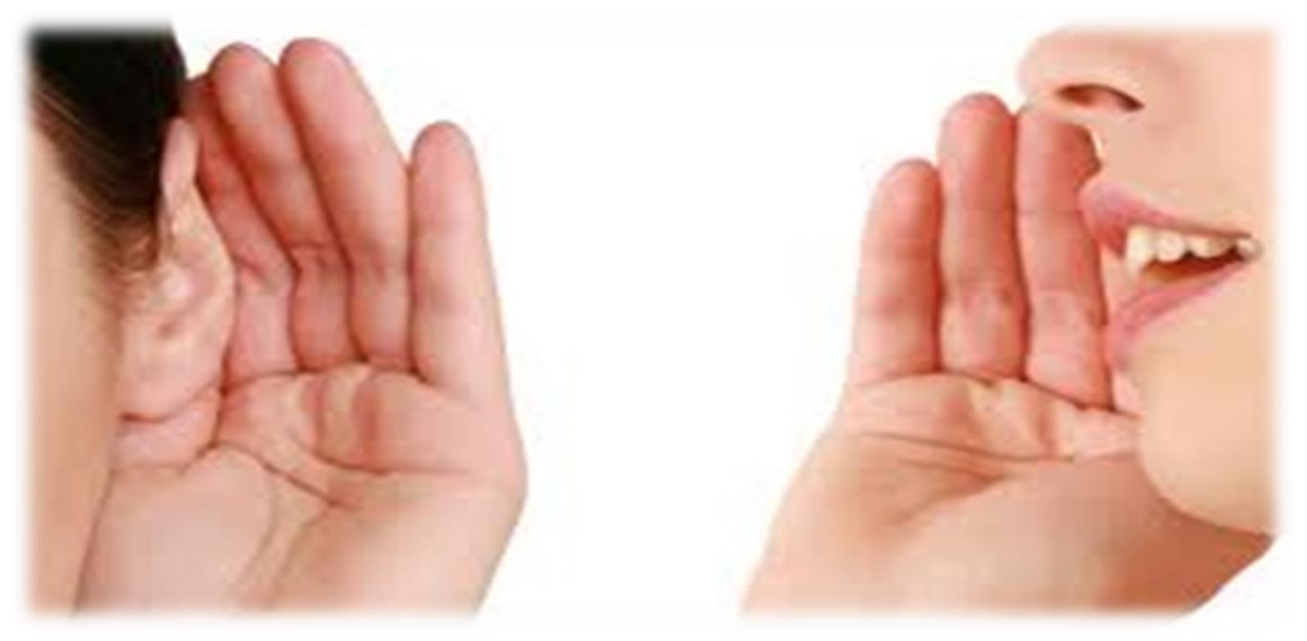

Almost all systems that use physical computing will have some form of output What are some examples of Outputs?

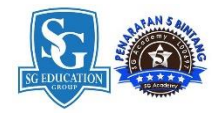

### Concepts: INPUT vs. OUTPUT

**Inputs** is a signal / information going into the board.

**Output** is any signal exiting the board.

| <u>Examples</u> : Buttons Switches, Light | <u>Examples</u> : LEDs, DC motor, servo |
|-------------------------------------------|-----------------------------------------|
| Sensors, Flex Sensors, Humidity           | motor, a piezo buzzer, relay, an RGB    |
| Sensors, Temperature Sensors              | LED                                     |
|                                           |                                         |

#### **Activity #7 : Rocket Launcher** (Virtual Project) Develop FlowProgram / Algorithm to Launch a Virtual Rocket. (BASIC operation)

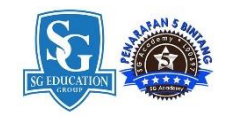

Select from Virtual project list – Rocket Launcher

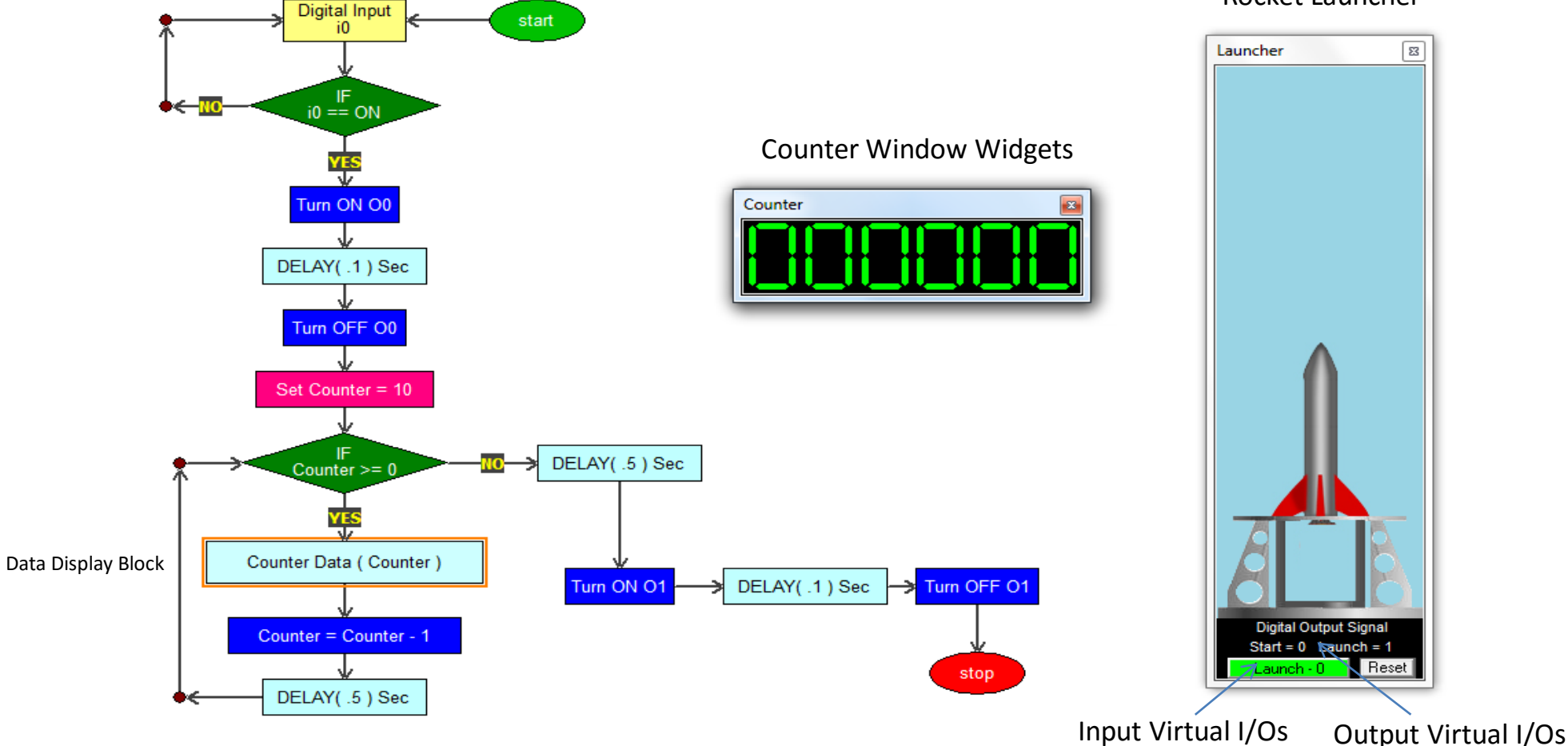

### Concepts: Analog vs. Digital

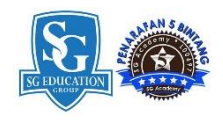

•Microcontrollers are **digital** devices – ON or OFF. Also called – discrete.

•analog signals are anything that can be a full range of values. What are some examples? More on this later...

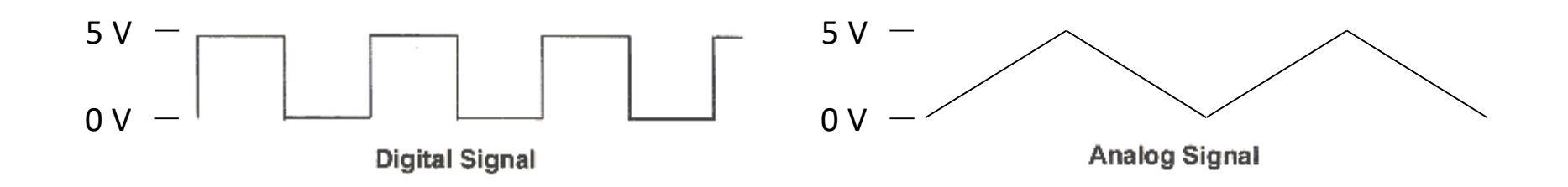

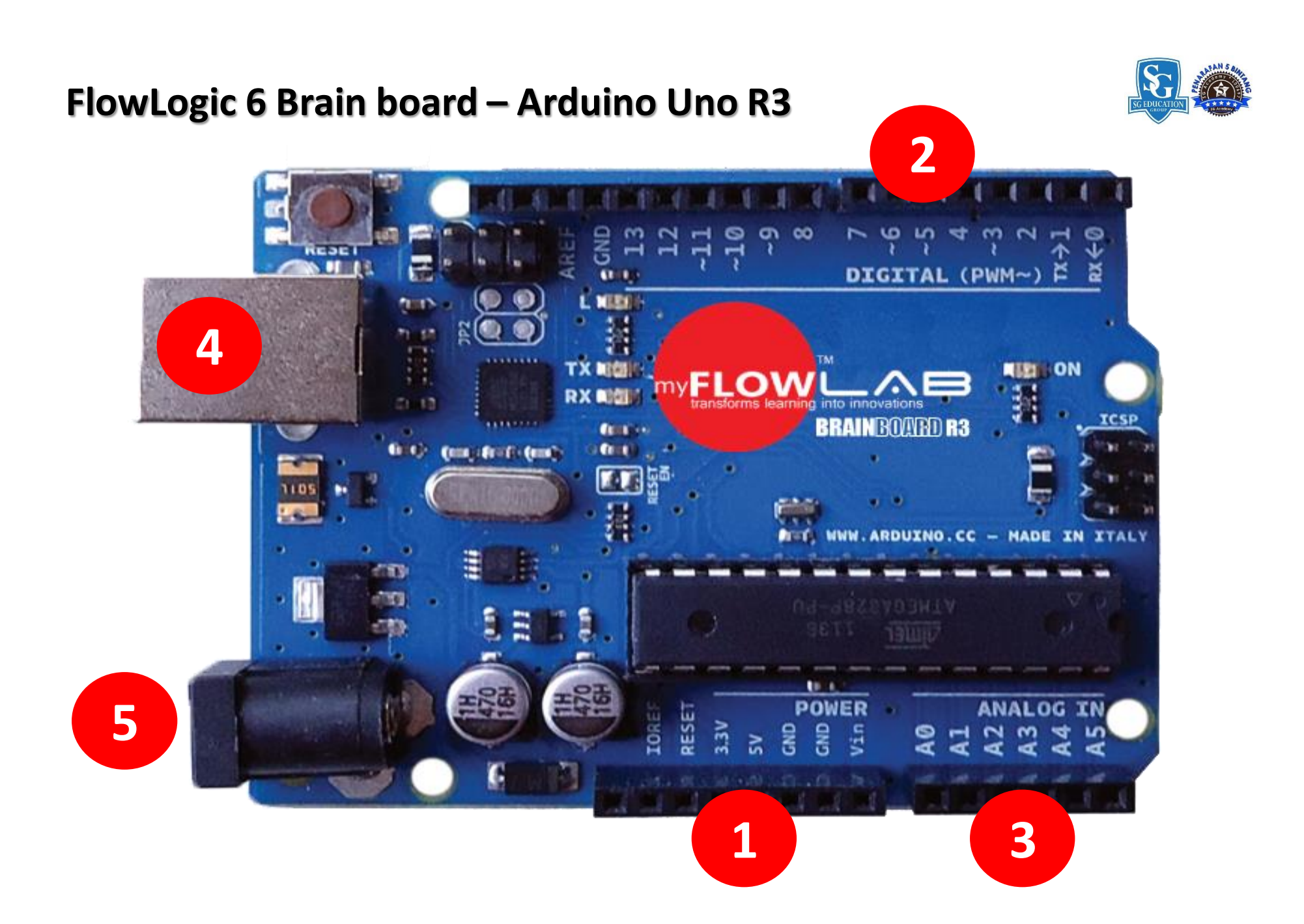

#### **Power Source**

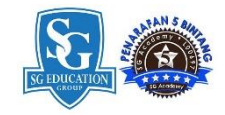

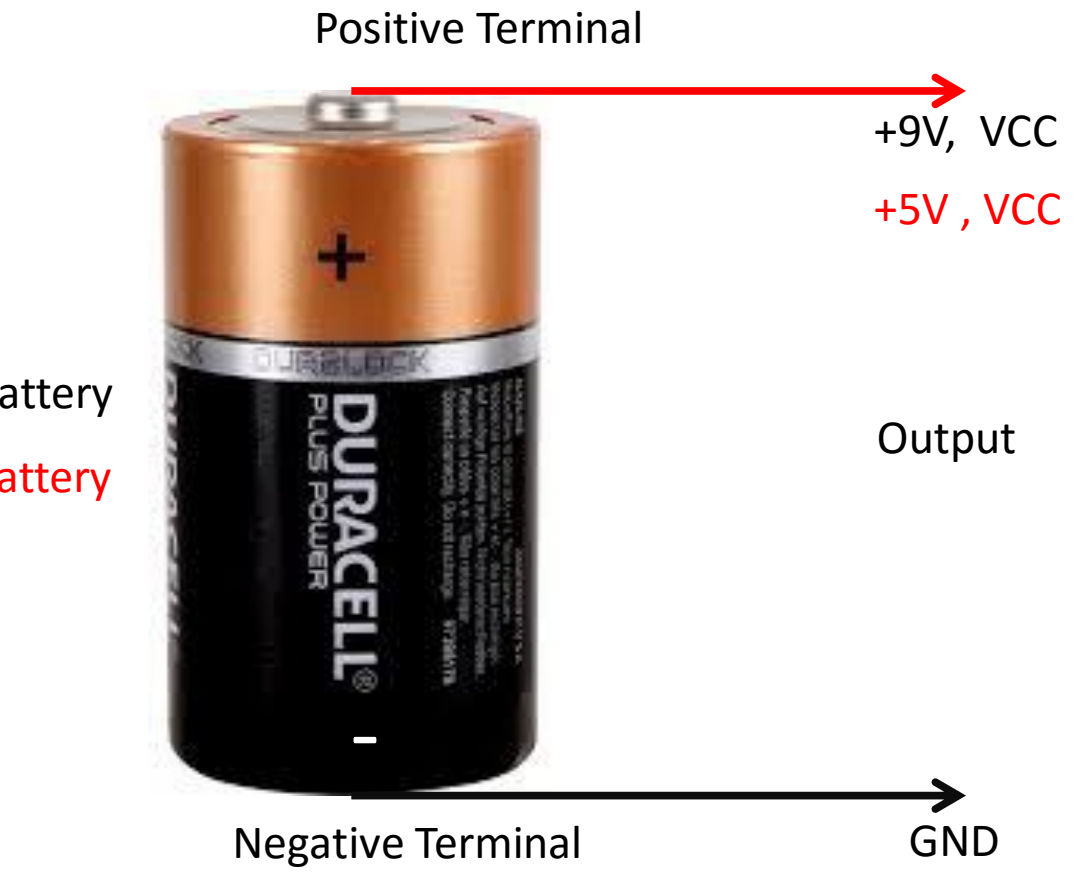

9 volt battery5 volt battery

#### **Power Source**

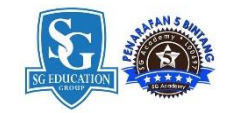

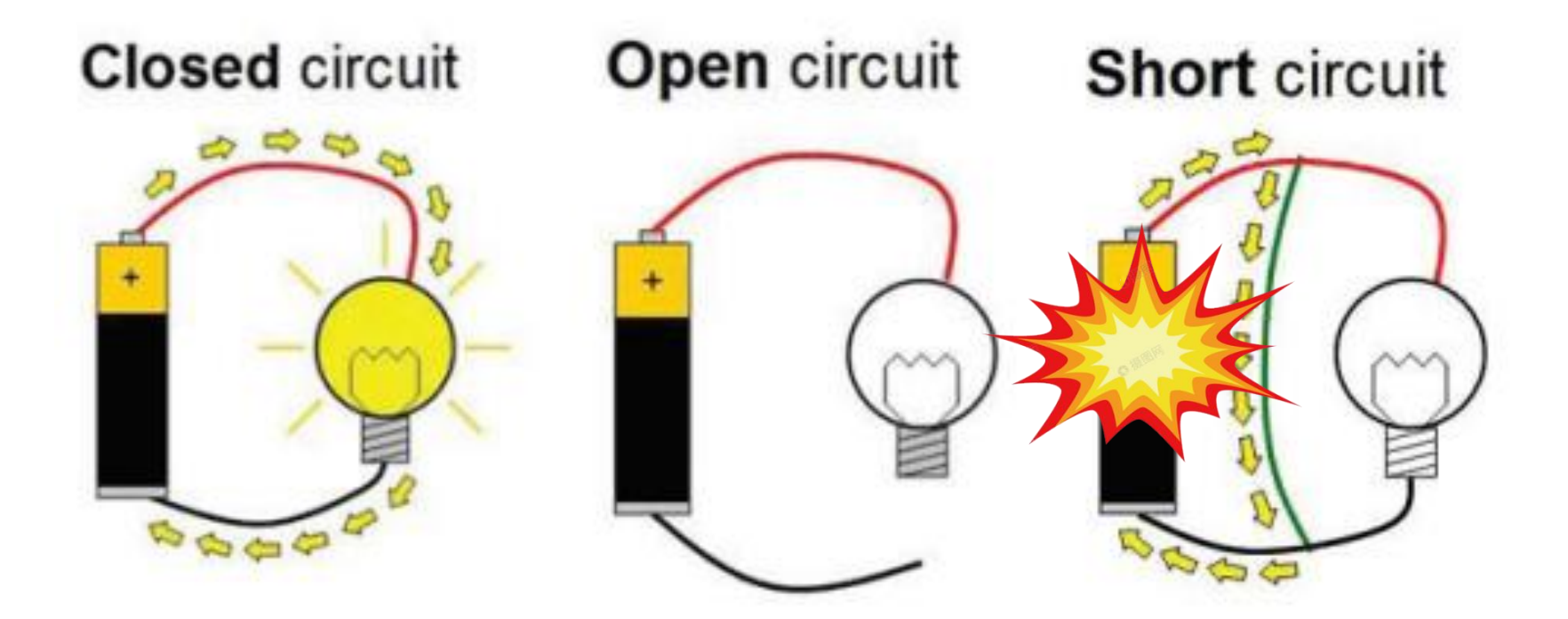

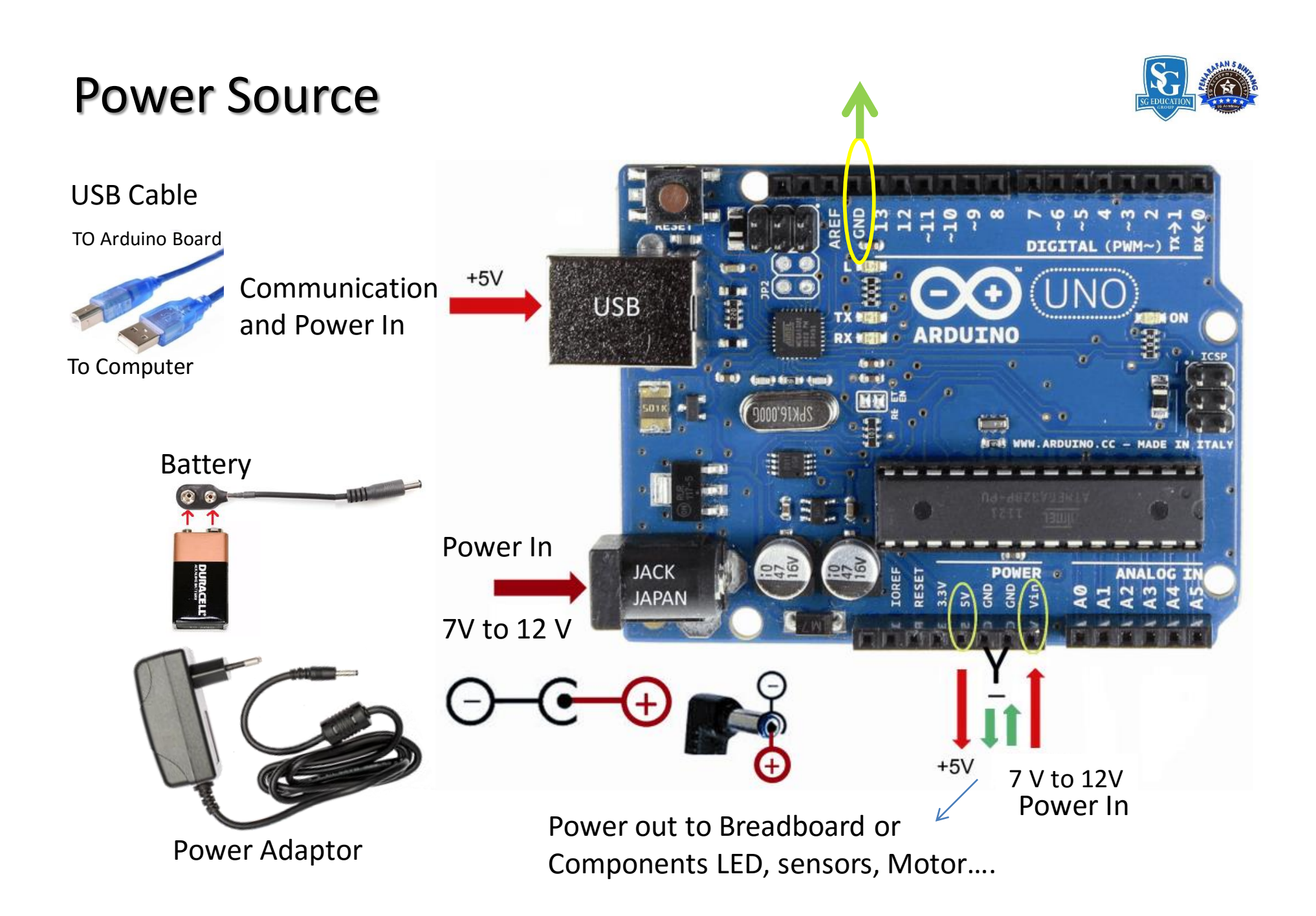

# Resistor

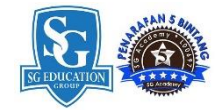

#### **Resistor value calculation**

#### 220 Ohm 4 band resistor

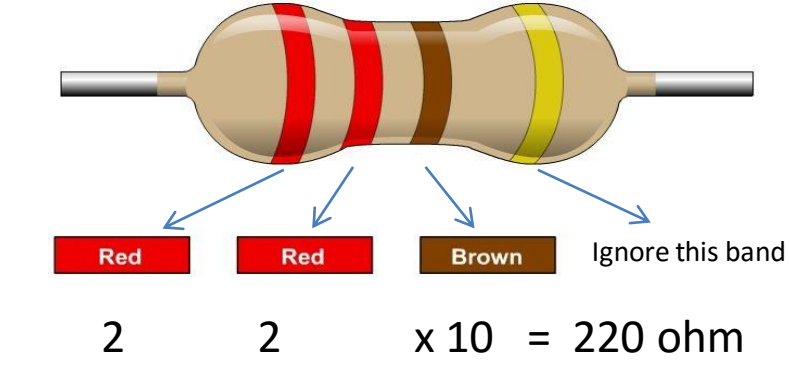

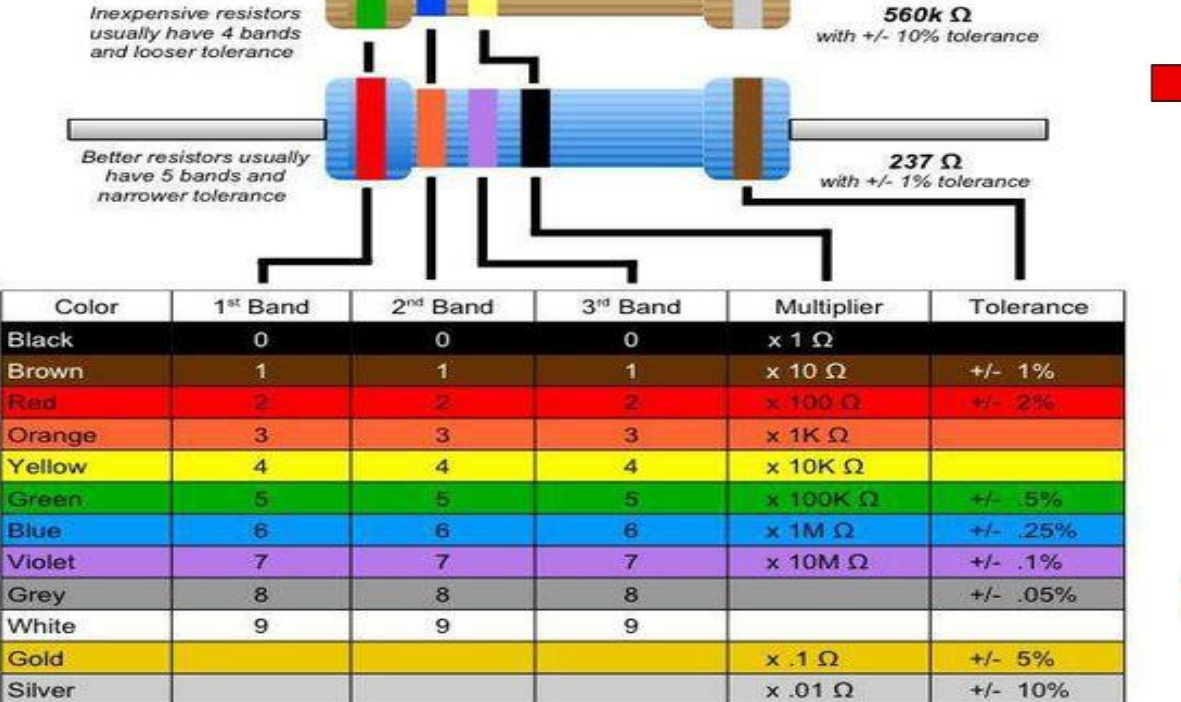

**Resistor Identification** 

The end with more bands should point left when reading colors.

10K Ohm 4 band resistor

Brown Black Orange Ignore this band 1 0 x 1k = 10K ohm

### **LEDs – Output Devices**

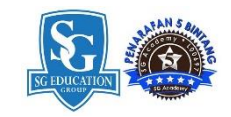

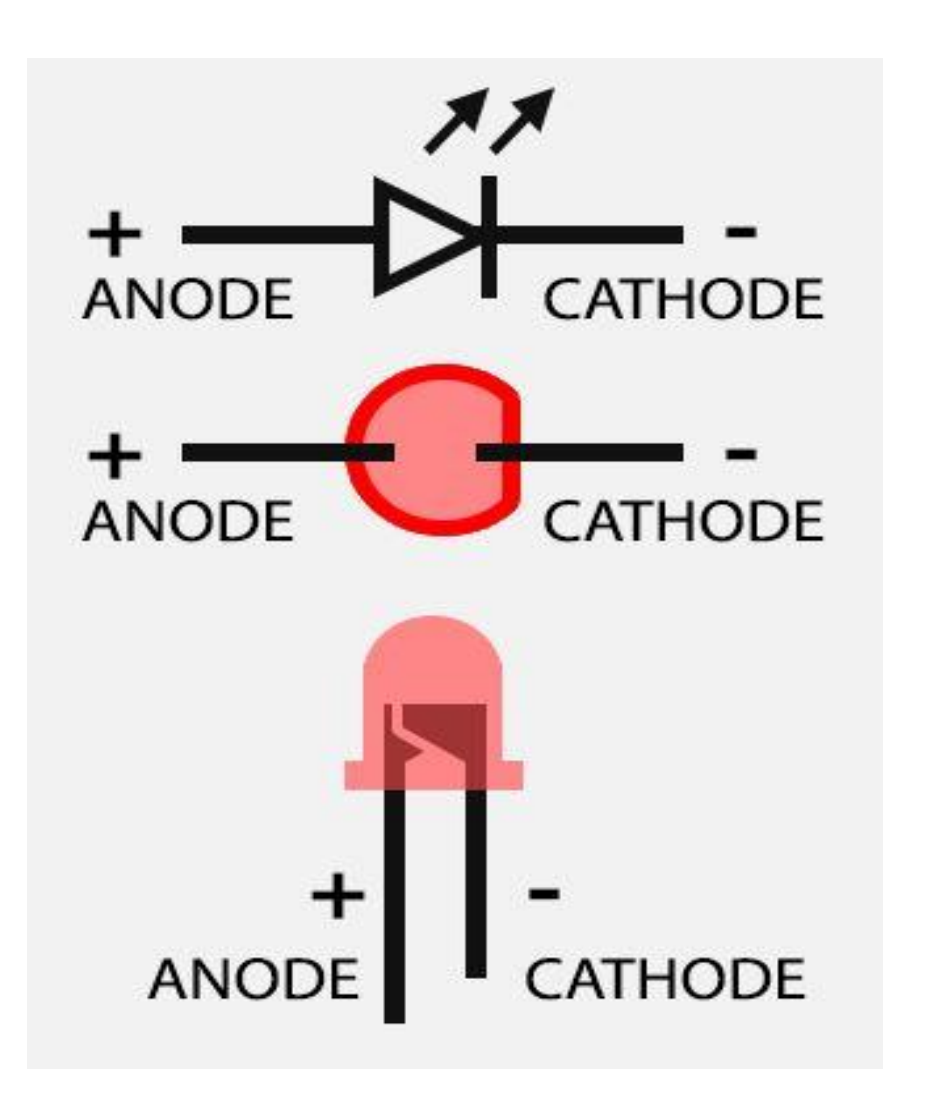

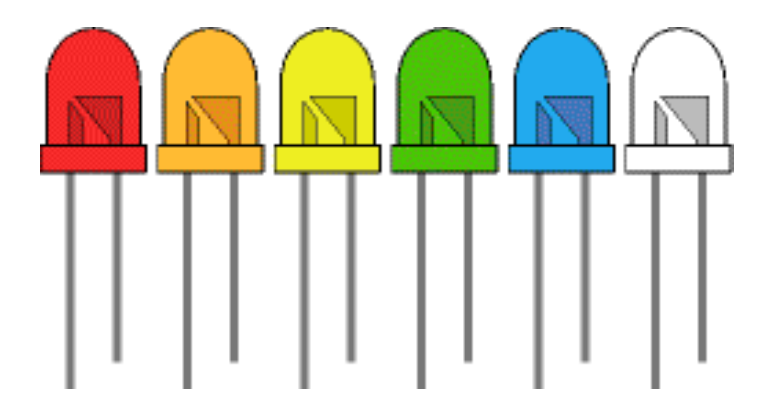

Copyright © 2018 myFlowLab Inc.
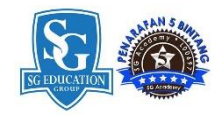

### **Solder Less Breadboard – Half + Size**

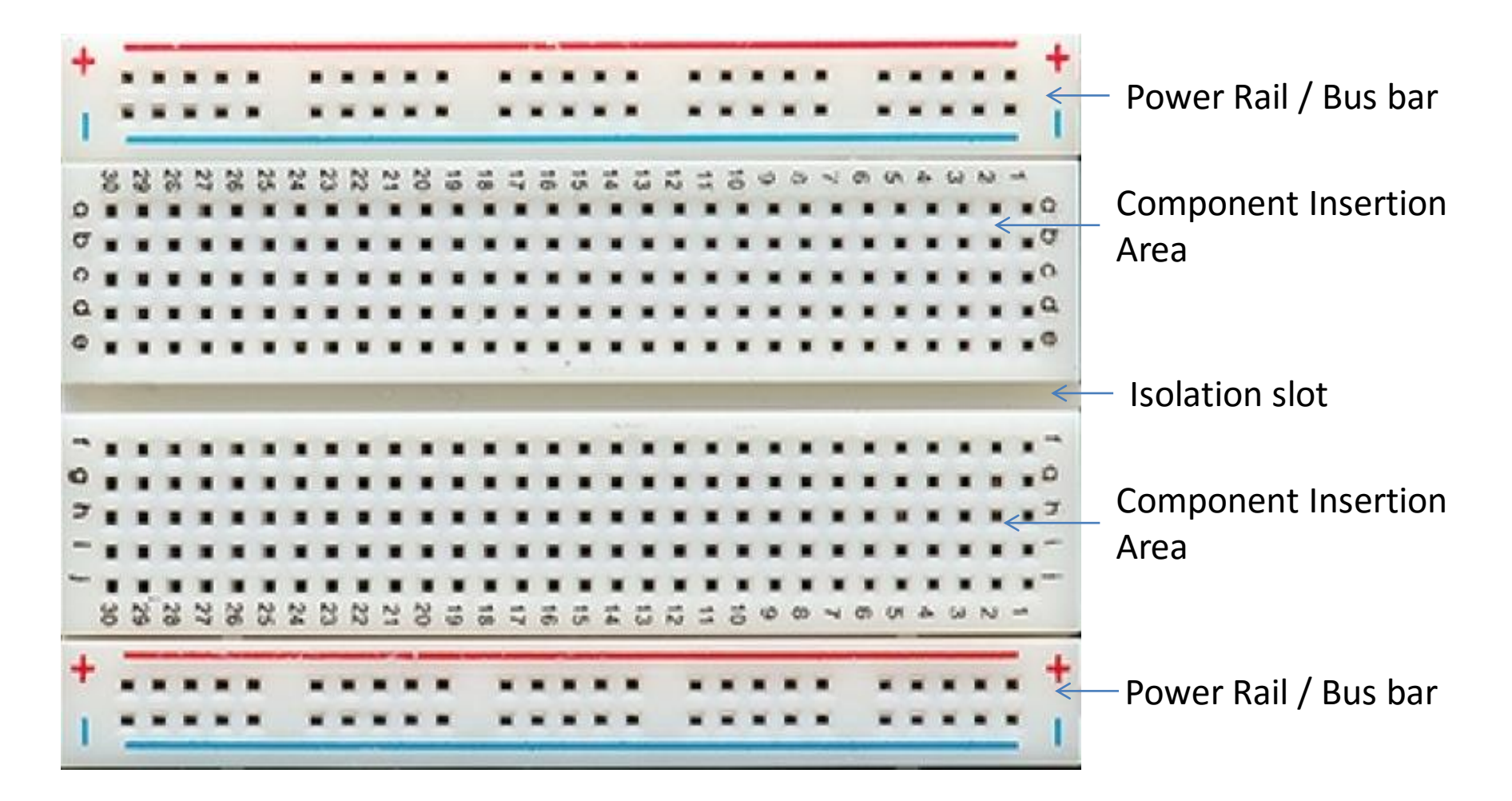

#### **Building Circuit using Solder Less Breadboard CHAPTER 7** How to use Solder Less Breadboard HOW'S IT ALL CONNECTED? MAKING A CONNECTION: Above the breadboard LED CONNECTED! Inside the breadboard Bus Ba Isolation Bus Ba Slot + Power: Each + sign runs power anywhere in the vertical column. - Ground: Each - sign runs to ground anywhere in the vertical column. Horizontal Rows: Each of these rows numbered 1-30 are comprised of five horizontal s ockets. Components placed in the same row will be connected in a circuit when power is running.

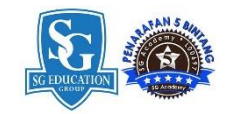

### **Power Rails / Bus Bar**

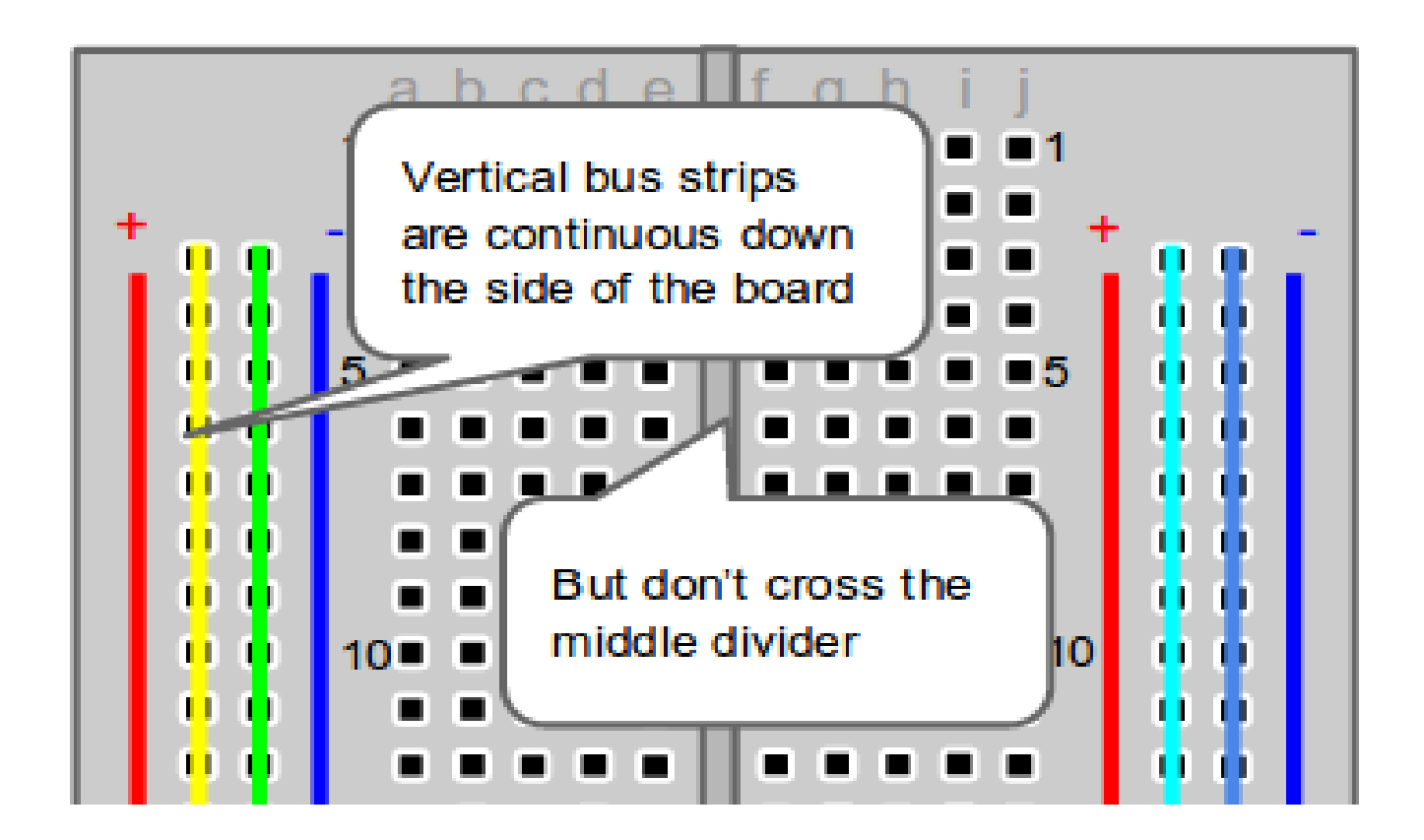

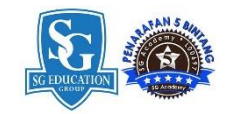

### **Components Terminal**

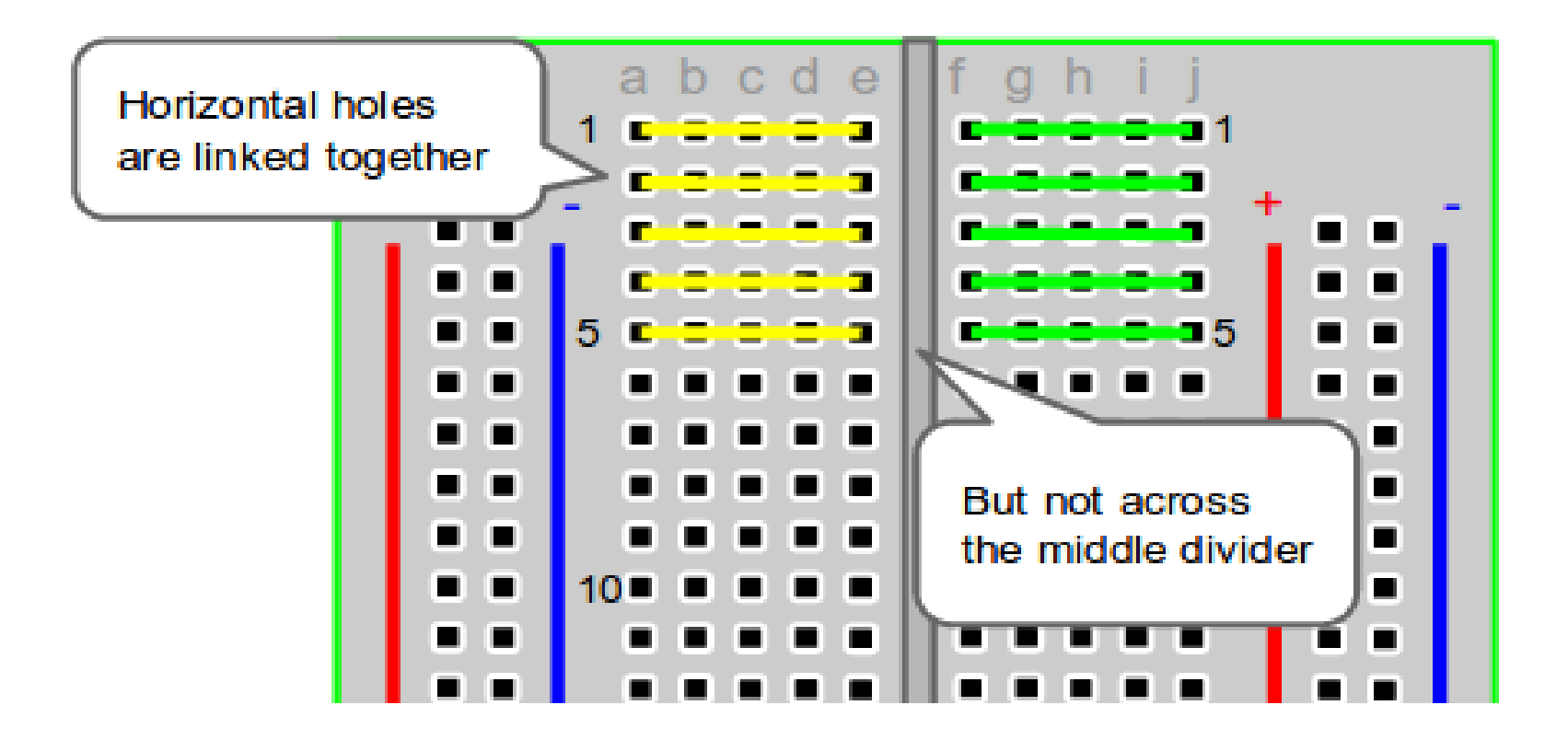

### **Breadboard Connection**

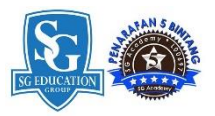

Power source GND 5V **Power Rail Components Area** Insert Components Horizontally

Copyright © 2018 myFlowLab Inc.

### **Preparing your Workspace for prototyping**

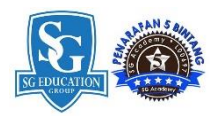

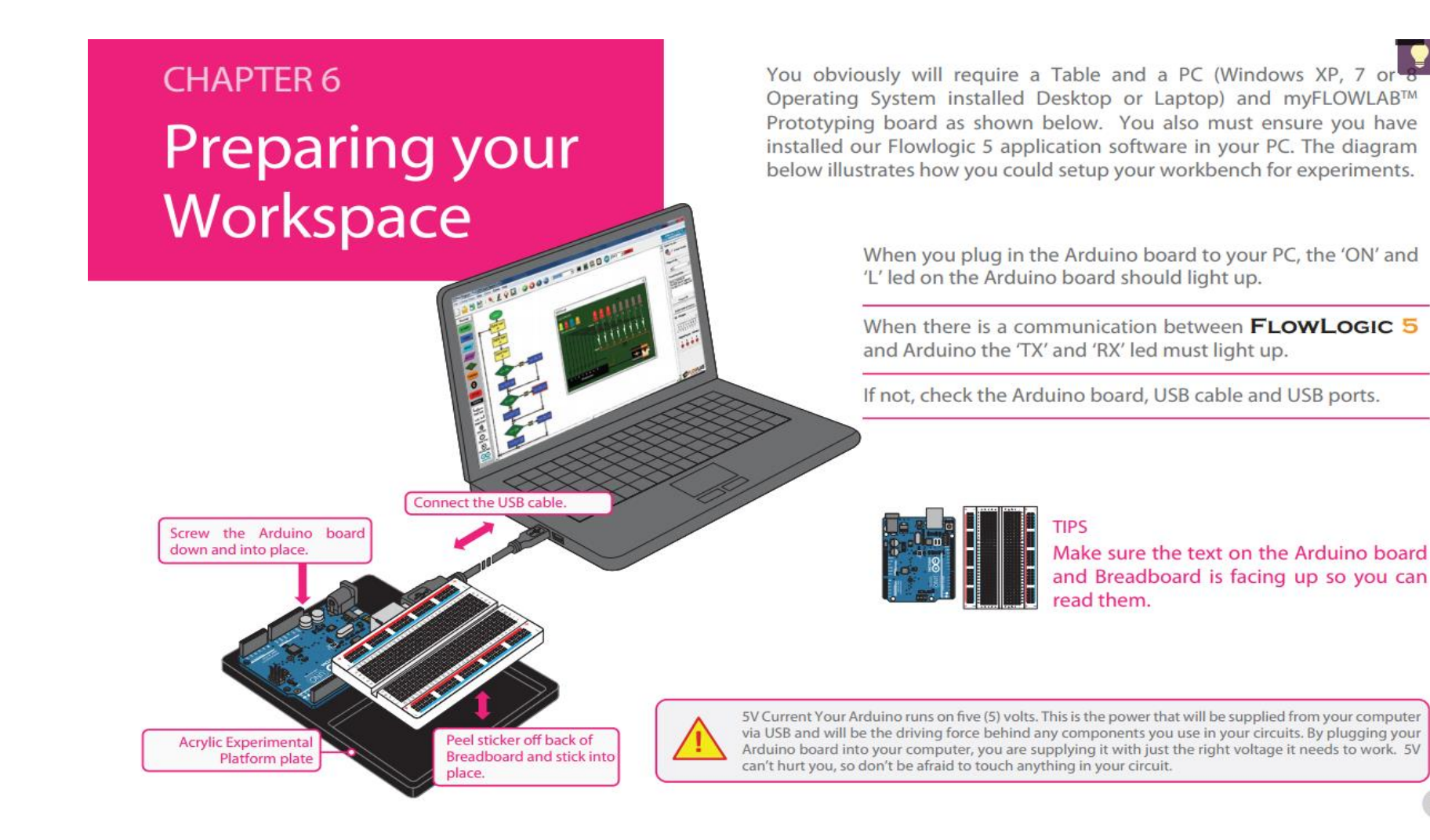

# Activity # 8 – Assemble the Prototyping Workspace as per Layout shown.

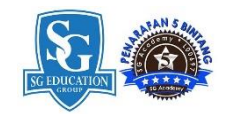

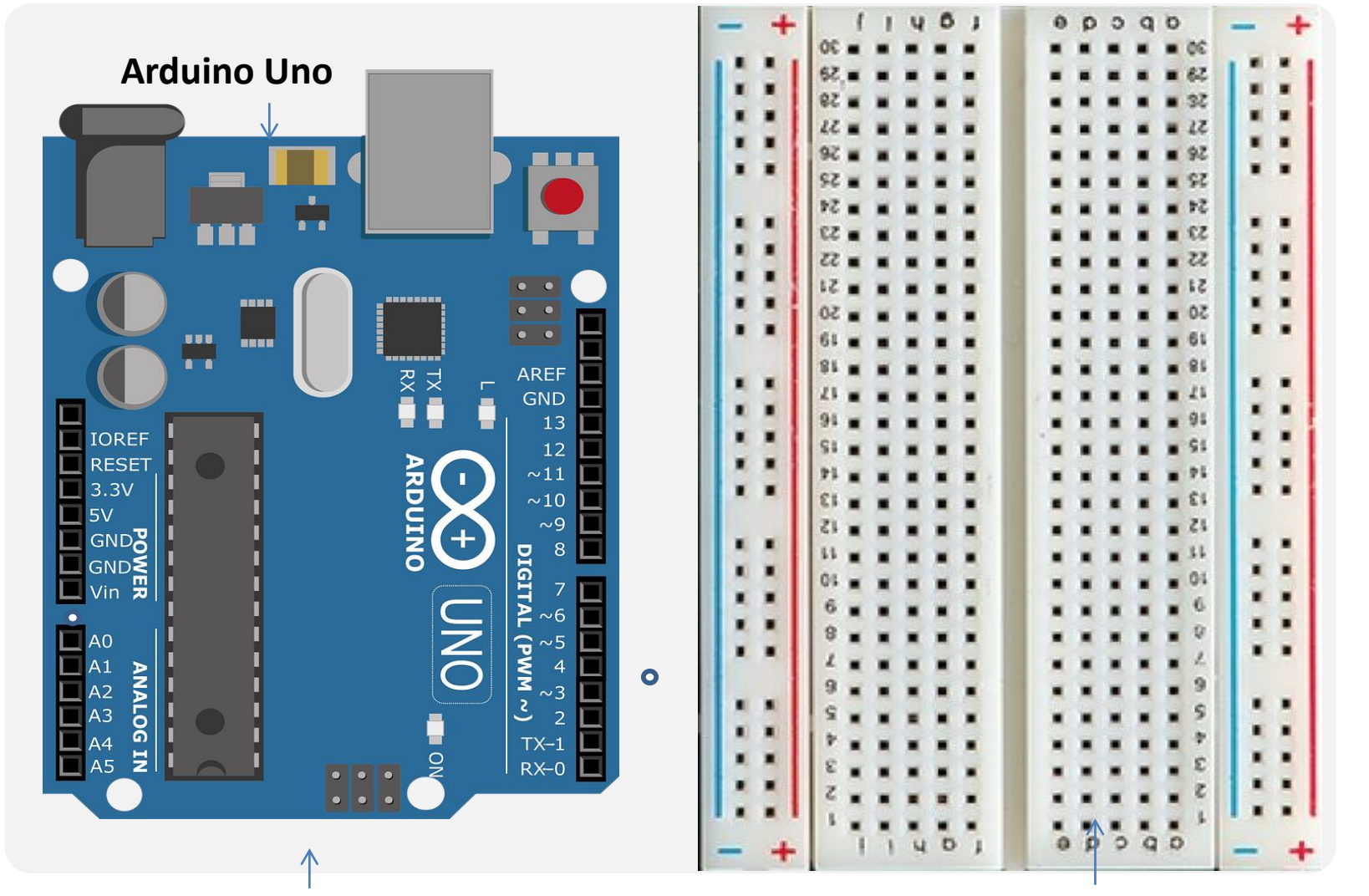

**Acrylic Base Plate** 

400 Hole Breadboard

# Activity # 9 - Circuit on Breadboard connection

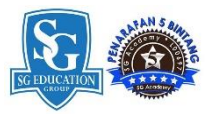

GND 5V

Power source from

Arduino board

Change resistor based on Power Source

220 Ohm for 3V, 470 Ohm for 5V, 1k for 9V

### DIY # 2

### Arduino USB Driver installation

- 1. Launch FlowLogic 6 Version 3.6
- 2. From the menu, click option
- 3. Select Install Arduino USB Driver Select either 32 Bit or 64 Bit
- The USB Driver Installation window Should appear as shown below, if NOT, Exit FlowLogic 6 and Run it as Administrator.

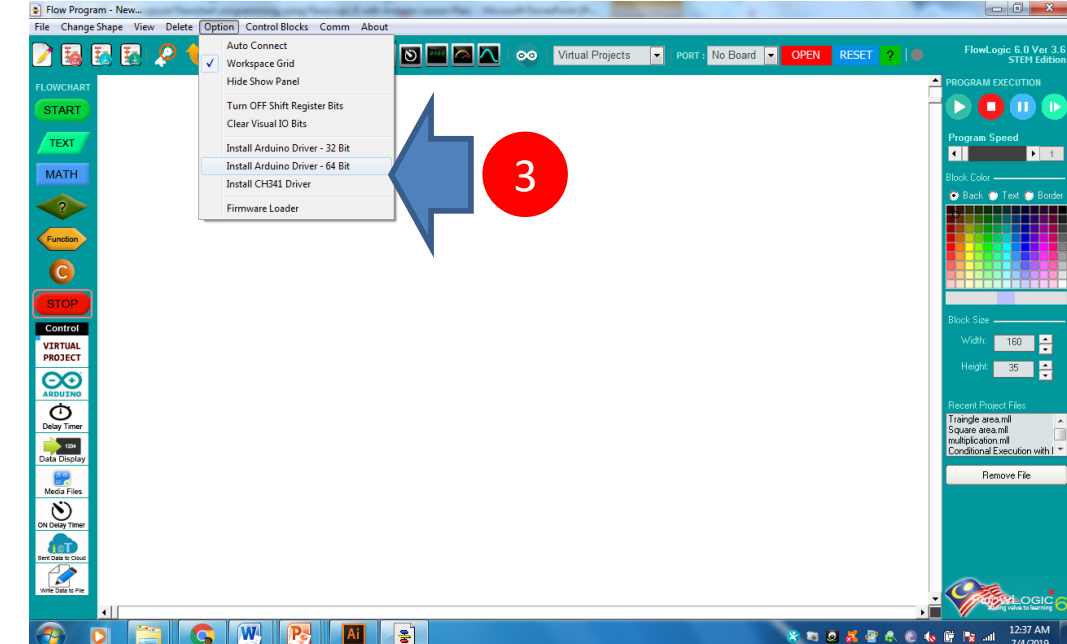

Right click on FlowLogic 6 desktop Icon and Select "Run as Administrator from the pop-menu

| De | vice Driver Installation Wizan | a la companya da companya da companya da companya da companya da companya da companya da companya da companya d                                                | 4     | Device Driver Installation Wizard                              |          | Device Driver Installation Wizard | -                                                                                                    |                        |
|----|--------------------------------|----------------------------------------------------------------------------------------------------|-------|----------------------------------------------------------------|----------|-----------------------------------|----------------------------------------------------------------------------------------------------|------------------------|
|    |                                | Welcome to the Device Driver<br>Installation Wizard!<br>This wizard helps you instal the software drivers that son<br>computers devices need in order to work. | 10    | The drivers are now installing                                 | <b>X</b> |                                   | Completing the De<br>Installation Wizard                                                                                                    | evice Driver<br>d      |
|    |                                |                                                                                                    |       | Pease wat while the drivers install. This may take one time to | >        |                                   | The driven were successfully installed on this computer.<br>You can now concert your diverce his computer. If your device<br>came with instructions, please read them first. |                        |
|    |                                | To continue, click Next.                                                                                                    |       |                                                                |          |                                   | Driver Name<br>✓ Arduino LLC (www.ardui                                                                                                    | Status<br>Ready to use |
|    |                                | < Back Next > C                                                                                                    | ancel | < Back Next >                                                  | Cancel   |                                   | < Back                                                                                                    | Finish Cancel          |

# Module #6 C/C++ Programming IDE

### DIY # 7

### Download the Arduino IDE

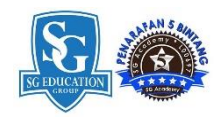

Windows Installer, for Windows XP and up Windows ZIP file for non admin install

Windows app Requires Win 8.1 or 10

Mac OS X 10.8 Mountain Lion or newer

Linux 32 bits Linux 64 bits Linux ARM 32 bits Linux ARM 64 bits

Release Notes Source Code Checksums (sha512)

⊡€

#### ARDUINO 1.8.10

The open-source Arduino Software (IDE) makes it easy to write code and upload it to the board. It runs on Windows, Mac OS X and Linux. The environment is written in Java and based on Processing and other opensource software.

This software can be used with any Arduino board. Refer to the Getting Started page for Installation instructions.

https://www.arduino.cc/en/main/software

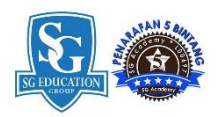

### **Arduino Integrated Development Environment (IDE)**

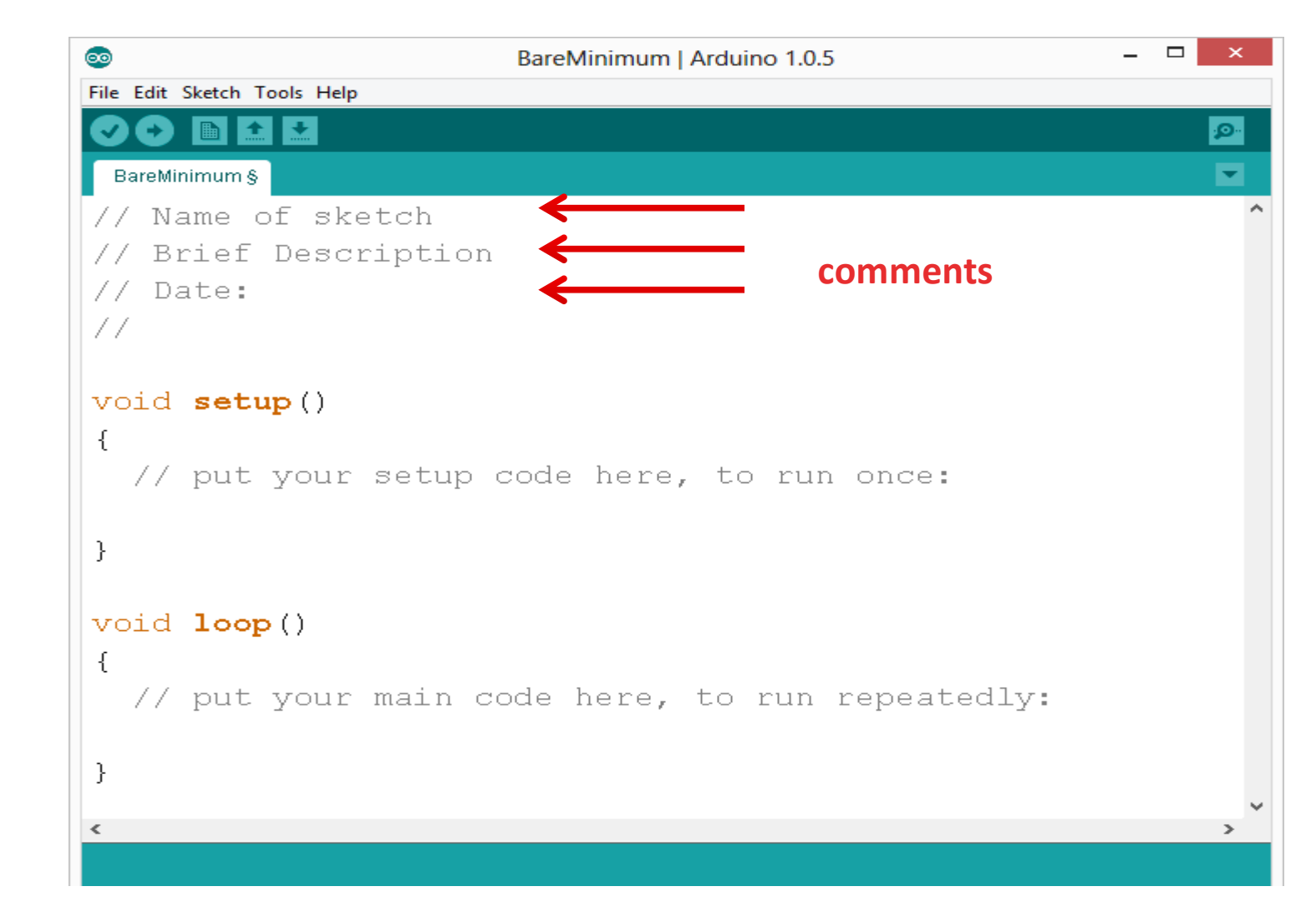

# Module #7 Getting started with Arduino Programming

```
Bare minimum code
void setup()
{
// put your setup code here, to run once:
}
```

void loop()
{
 // put your main code here, to run repeatedly:
}

### Bare minimum code

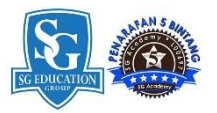

- setup : It is called only when the Arduino is powered on or reset. It is used to initialize variables and pin modes
- loop : The loop functions runs continuously till the device is powered off. The main logic of the code goes here. Similar to while (1) for micro-controller programming.

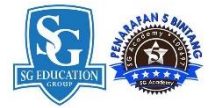

# Important functions

- Serial.println(value);
  - Prints the value to the Serial Monitor on your computer

### pinMode(pin, mode);

Configures a digital pin to read (input) or write (output) a digital value

### digitalRead(pin);

- Reads a digital value (HIGH or LOW) on a pin set for input

### digitalWrite(pin, value);

- Writes the digital value (HIGH or LOW) to a pin set for output

# PinMode

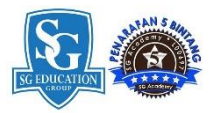

• A pin on arduino can be set as input or output by using pinMode function.

 pinMode(13, OUTPUT); // sets pin 13 as output pin

• pinMode(13, INPUT); // sets pin 13 as input pin

# Reading/writing digital values

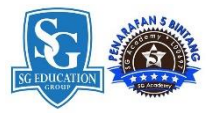

• digitalWrite(6, LOW); // Makes the output voltage on pin 6, 0V

• digitalWrite(6, HIGH); // Makes the output voltage on pin 6, 5V

 int buttonState = digitalRead(2); // reads the value of pin 2 in buttonState

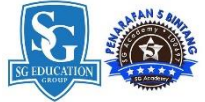

# DELAY FUNCTION example: delay(int milliseconds) //creates a delay in ms delayMicroseconds (int microseconds) //creates a delay in µs

delay(1000); //one second delay delayMicroseconds(10); //10 µs delay

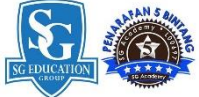

# Infinite Loop void loop() delay(20000); //20-sec red light = ORANGE; delay(2000); //2-sed orange light = GREEN;delay(20000); //20-sec green

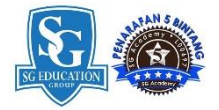

# HELLO WORLD

```
/*
My First program : HELLO WORLD
*/
```

```
void setup()
{
   Serial.begin(9600);
}
```

// initialize serial communications at 9600 bps

void loop() {

// print to the serial monitor:

```
Serial.print("Hello World !!! " );
Serial.println("Hi Everyone..." );
```

}

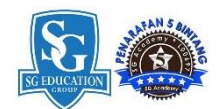

## Let's start coding... with Arduino

• Project #1 – Blink

–"Hello World" of Physical Computing

• *Psuedo-code – how should this work?* 

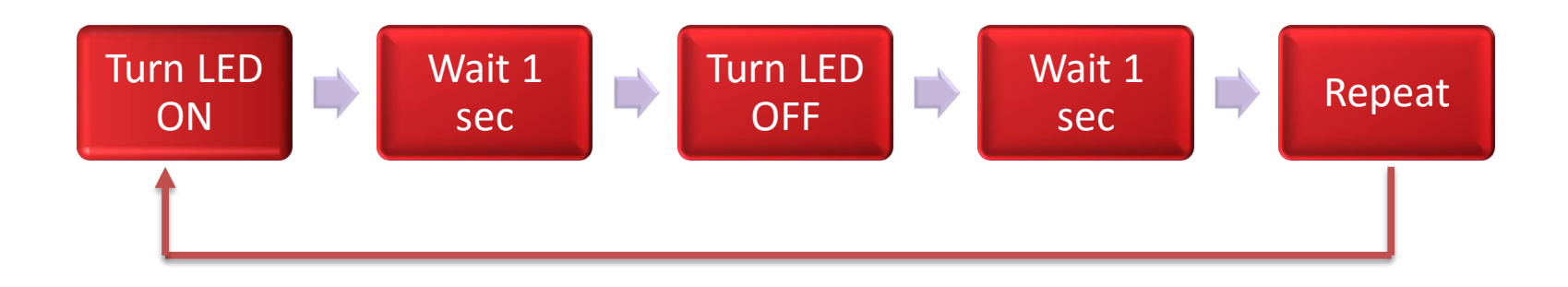

### **Activity # 10 - Single LED Connection**

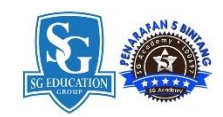

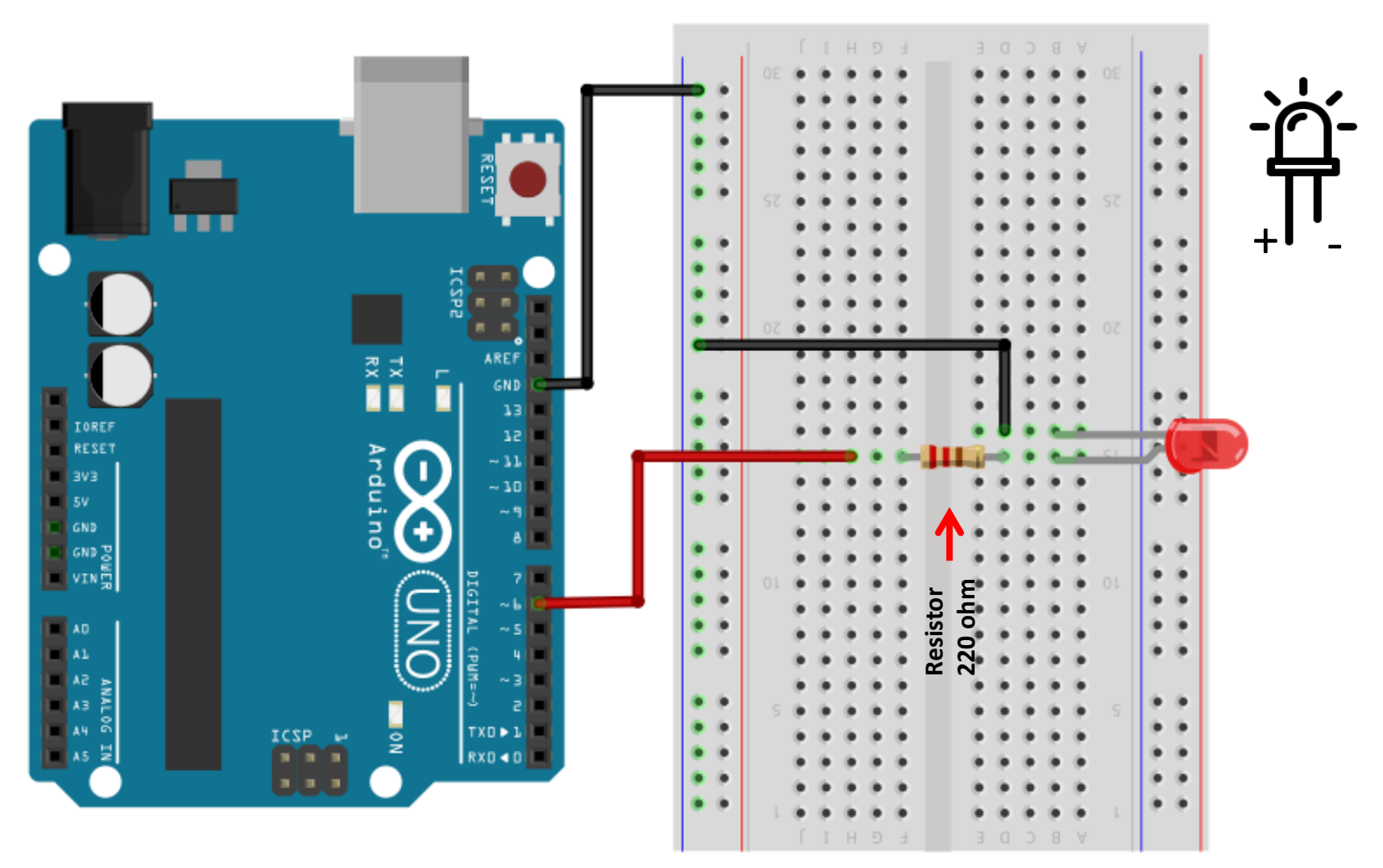

Fritzing

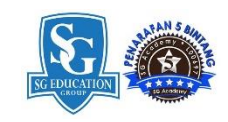

### **IDE ARDUINO Board Communication**

#### Settings: Tools $\rightarrow$ Serial Port

| 00               | sketch_may01a   Arduino 1.0.3                                 |        |
|------------------|---------------------------------------------------------------|--------|
| File Edit Sketch | Tools Help                                                    |        |
| sketch_may01     | Auto Format Ctrl+T<br>Archive Sketch<br>Fix Encoding & Reload |        |
|                  | Serial Monitor Ctrl+Shift+M                                   |        |
|                  | Board •                                                       |        |
|                  | Serial Port 🕨                                                 | ✓ COM3 |
|                  | Programmer<br>Burn Bootloader                                 |        |

 Your computer communicates to the Arduino microcontroller via a serial port → through a USB-Serial adapter.

•Check to make sure that the drivers are properly installed.

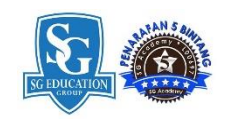

### **ARDUINO Board Selection**

#### Settings: Tools $\rightarrow$ Board

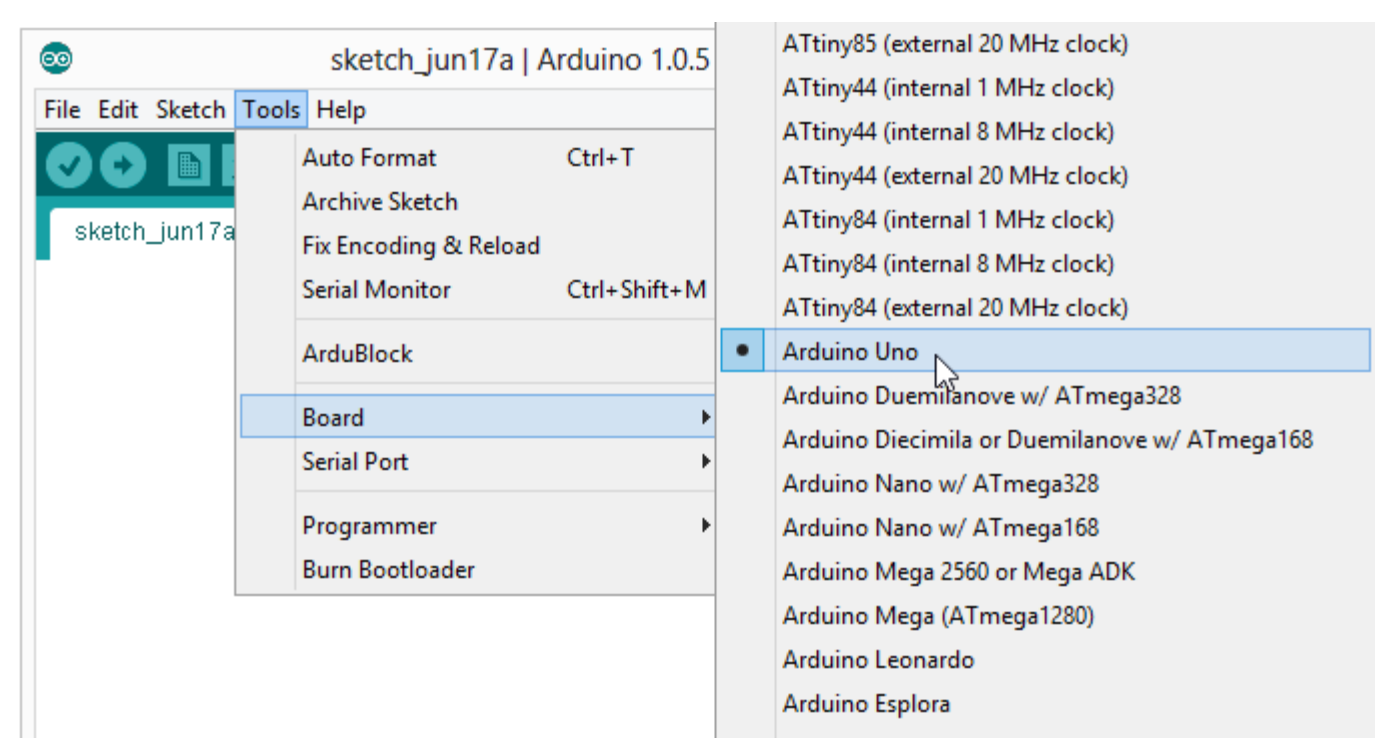

•Next, double-check that the proper board is selected under the Tools→Board menu.

#### **Project #1: BLINKING LED**

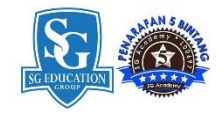

```
/*
Project #1 : BLINKING LED
*/
void setup()
{
pinMode(6, OUTPUT); //configure pin 6 as output
void loop()
                         //blink a LED repeatedly
{
digitalWrite(6,HIGH); // turn the LED on
delay(1000);
                       // wait 1000 milliseconds
digitalWrite(6,LOW); // turn the LED off
delay(1000);
                       // wait 1000 milliseconds
```

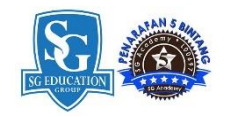

### DIY # 8 - Modify the Algorithm/FlowProgram for Aircraft Anti-Collision Strobe Light

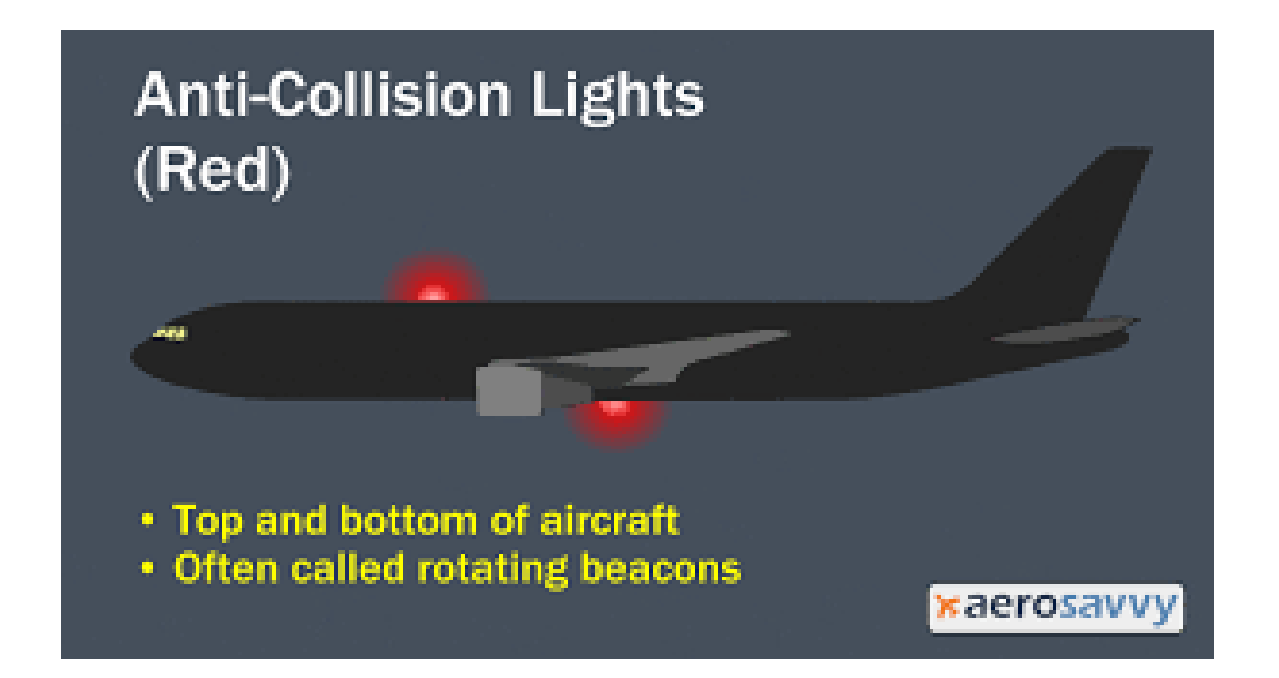

Modify Project #1 Code to make the LED blink like an Anti Aircraft Collision Strobe Light Save it as S

Save it as Strobe Light

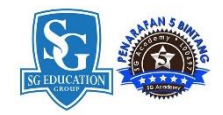

# LED challenges

- Challenge 1a blink with a 200 ms second interval.
- Challenge 1b blink to mimic a heartbeat
- Challenge 1c find the fastest blink that the human eye can still detect...

1 ms delay? 2 ms delay? 3 ms delay???

## Building Real-World Digital Output project

## 2- LEDs Police car Siren

### Activity # 15 - 2 LED Connection

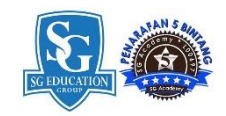

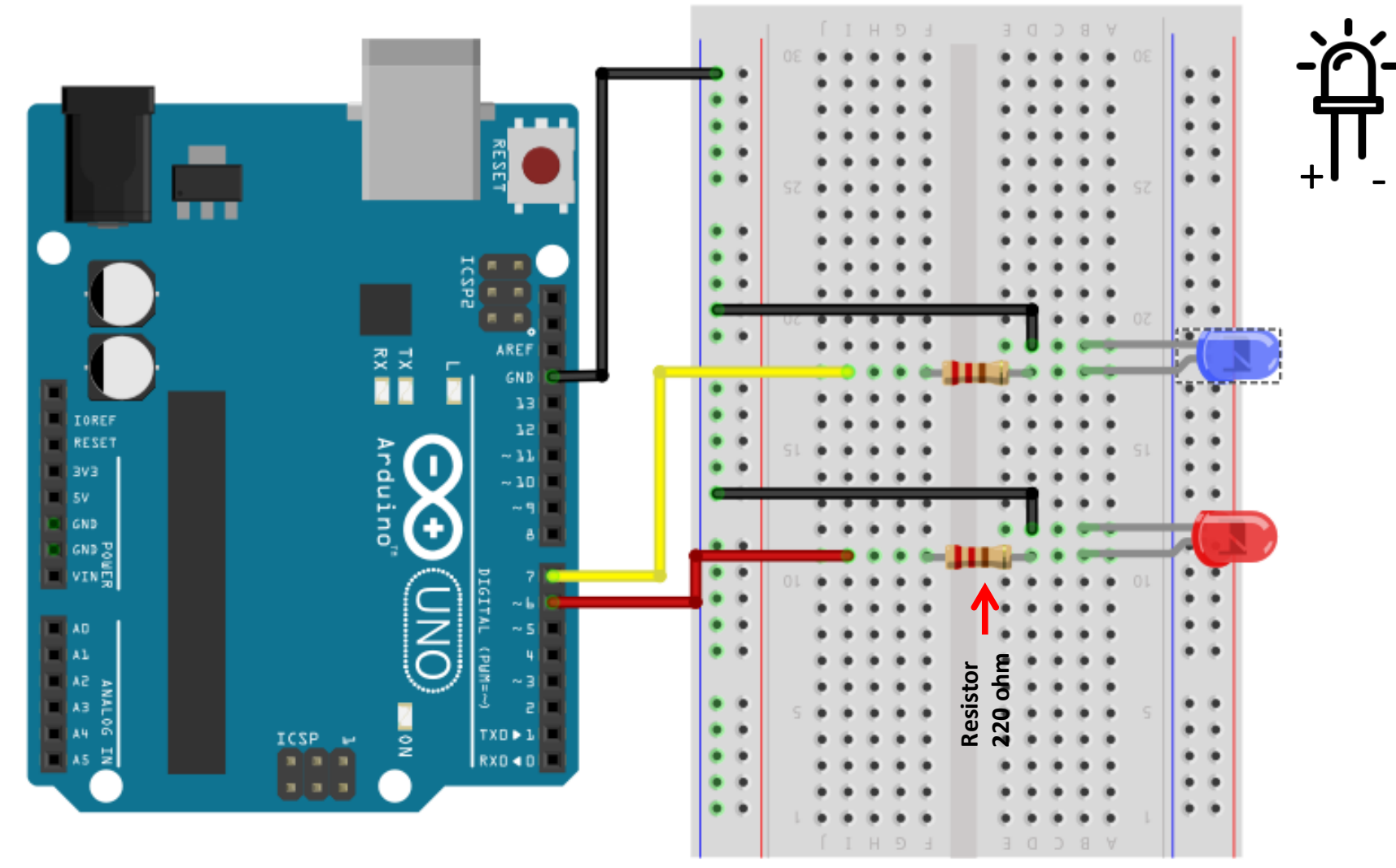

Fritzing

### **Police Car Siren Project**

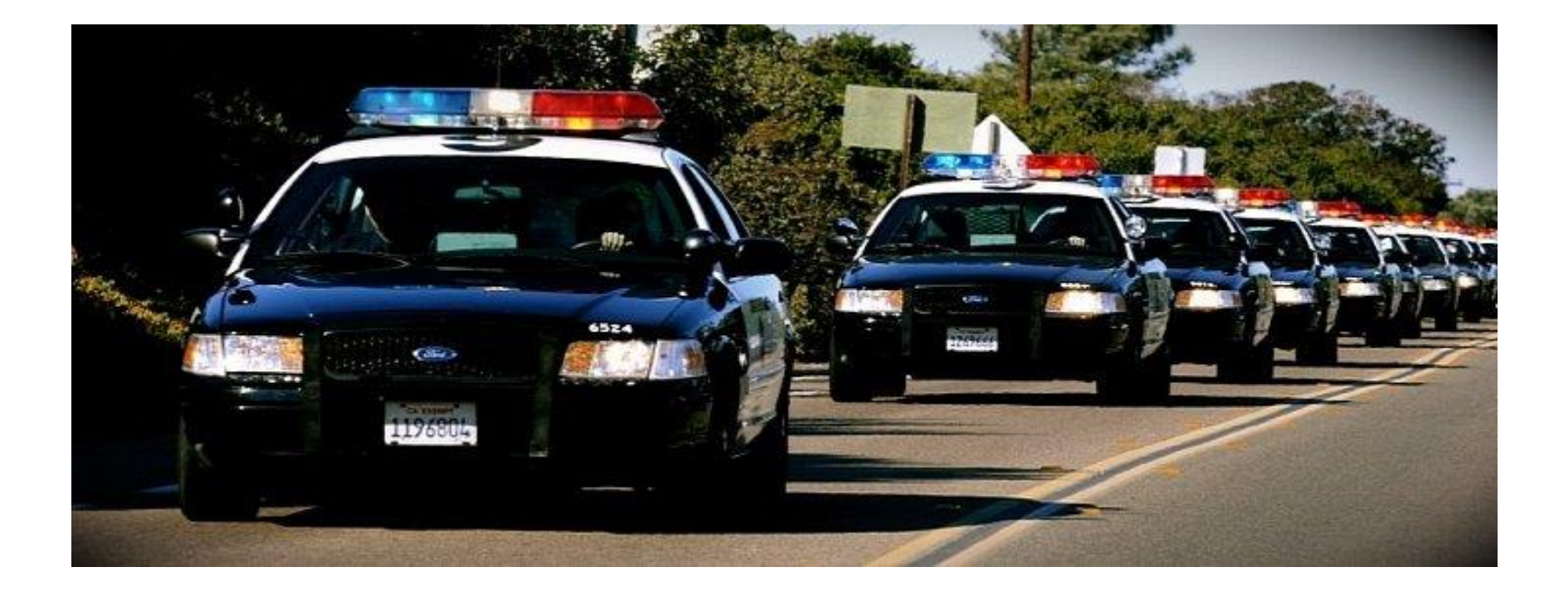

#### Activity # 16 – Code Police Car Siren Light

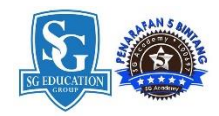

```
/*
Project #2 : POLICE SIREN LIGHT
*/
void setup()
pinMode(6, OUTPUT);
pinMode(7, OUTPUT);
void loop()
{
                                  digitalWrite(7, HIGH);
digitalWrite(6,HIGH);
                                   delay(500);
delay(500);
                                   digitalWrite(7,LOW);
digitalWrite(6,LOW);
                                   delay(500);
delay(500);
                                   digitalWrite(7,HIGH);
digitalWrite(6,HIGH);
                                   delay(500);
delay(500);
                                   digitalWrite(7,LOW);
digitalWrite(6,LOW);
                                   delay(500);
delay(500);
                                   }
```

Save it as Police car light

## Building Real-World Digital Output project

## 3- LEDs Traffic Light system

### Activity # 17 - 3 LED Connection

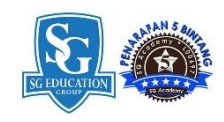

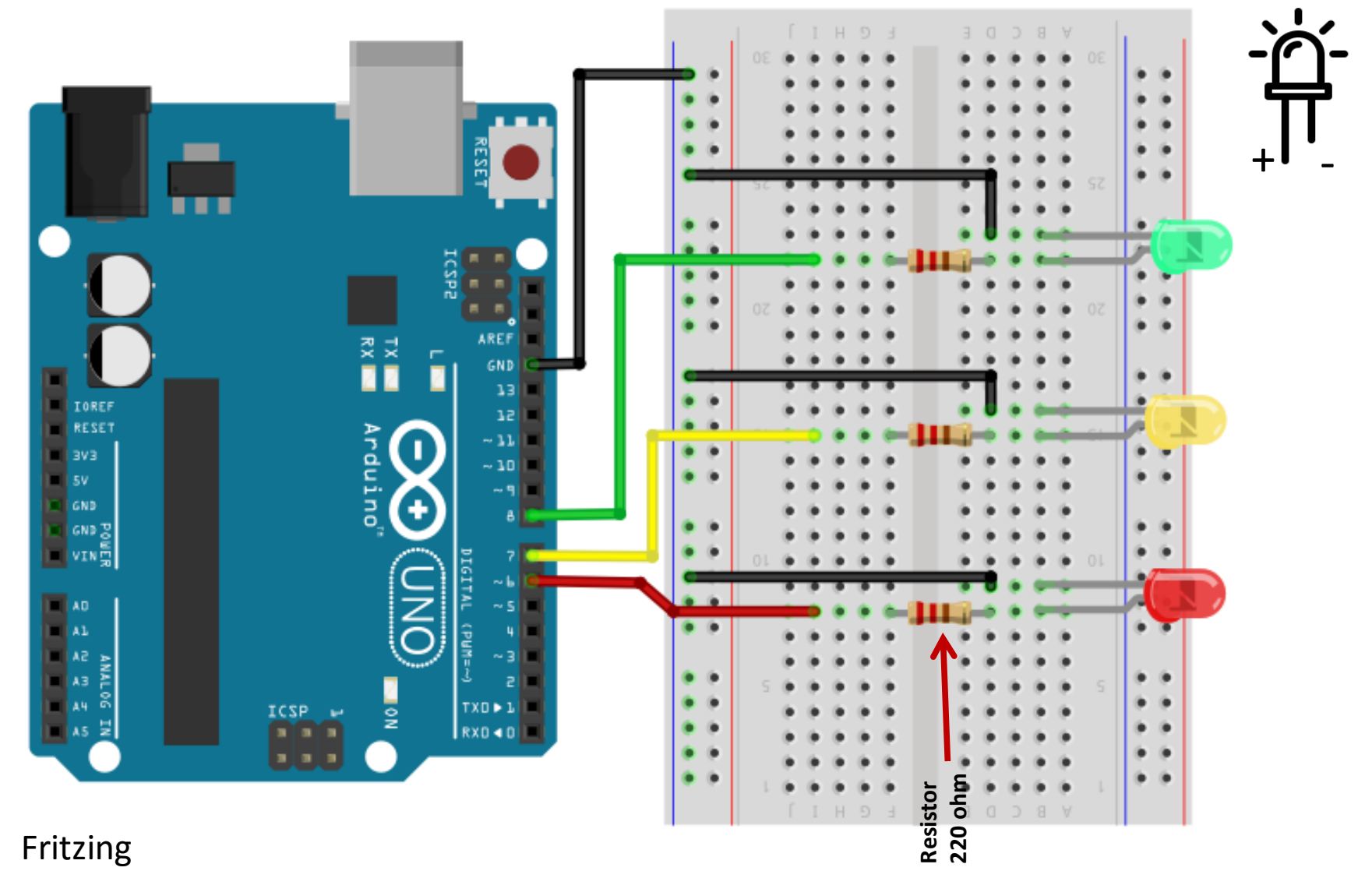

### Activity # 19 - Algorithm/FlowProgram for Traffic Light system

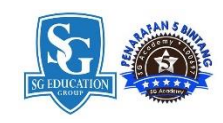

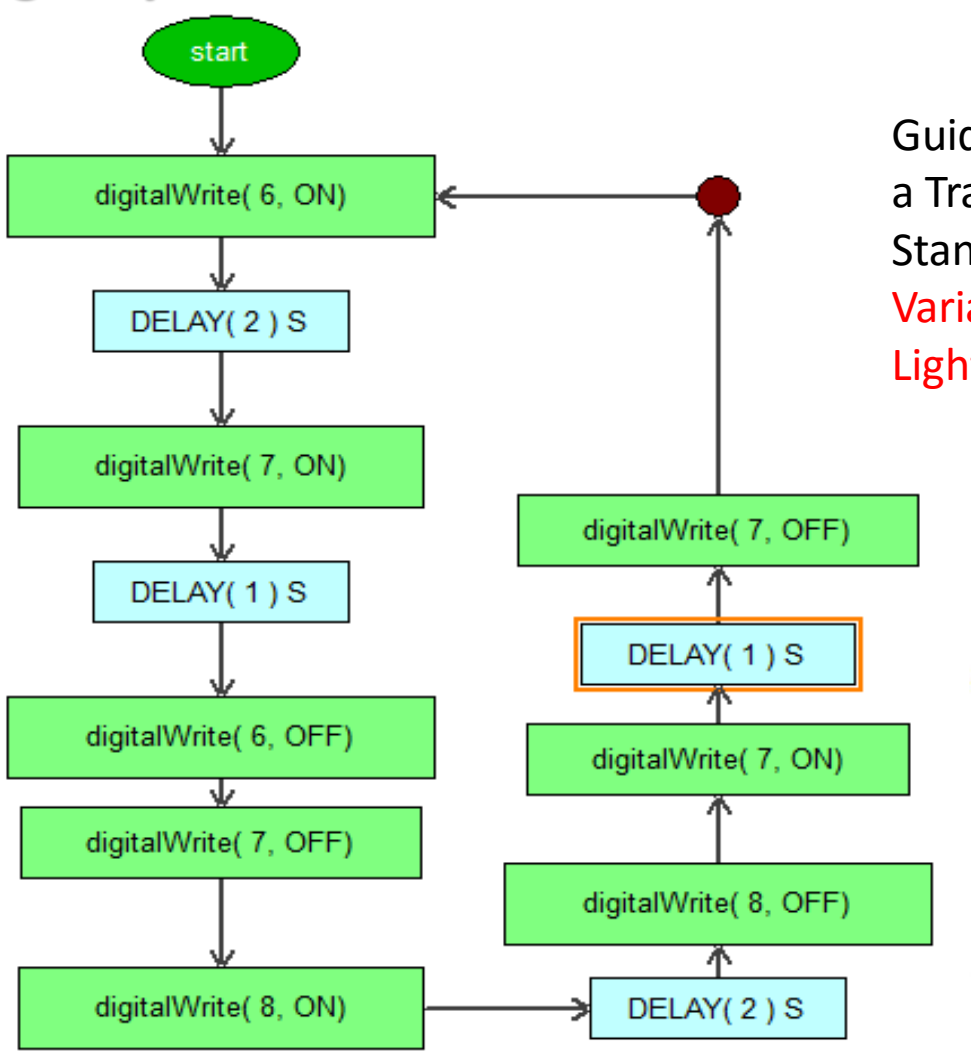

Traffic Light Control Project

Guide student to write a program to control a Traffic as per sequence below – The UK Standards

Variation: Get the students to program the Traffic Light based on American Standards

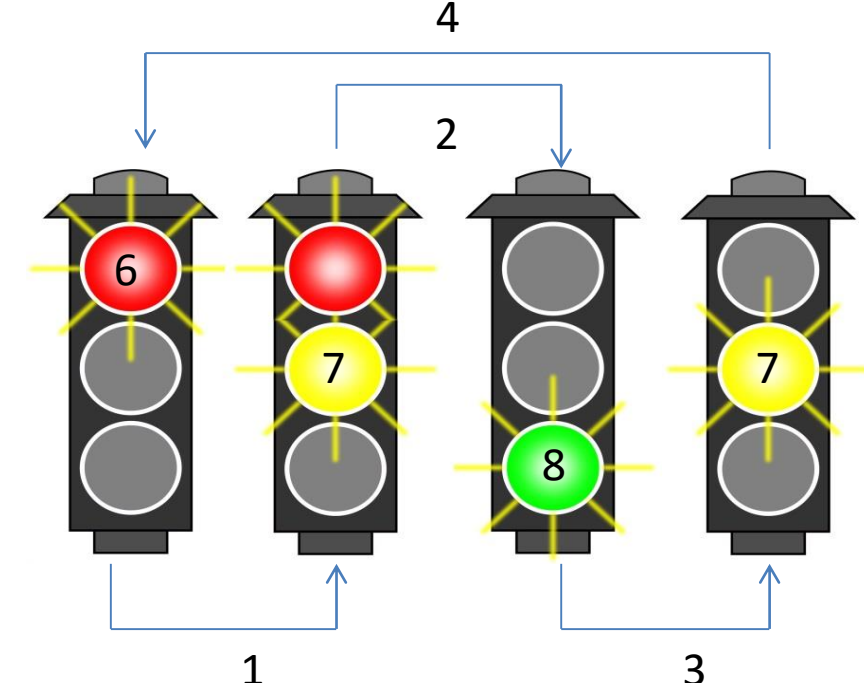

#### Activity # 16 - Code for Traffic Light System

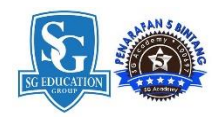

```
/*
Project #2 : TRAFFIC LIGHT SYSTEM
*/
void setup()
pinMode(6, OUTPUT);
void loop()
{
                                     digitalWrite(8,HIGH);
digitalWrite(6,HIGH);
                                     delay(2000);
delay(2000);
                                     digitalWrite(8,LOW);
digitalWrite(7,HIGH);
                                     digitalWrite(7,HIGH);
delay(1000);
                                     delay(1000);
digitalWrite(6,LOW);
                                     digitalWrite(7,LOW);
digitalWrite(7,LOW);
                                     }
```
### Building Real-World Digital Input project

### LED ON/OFF

#### Activity # 17 – Push Button and LED Connection

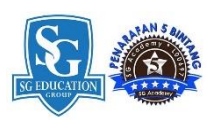

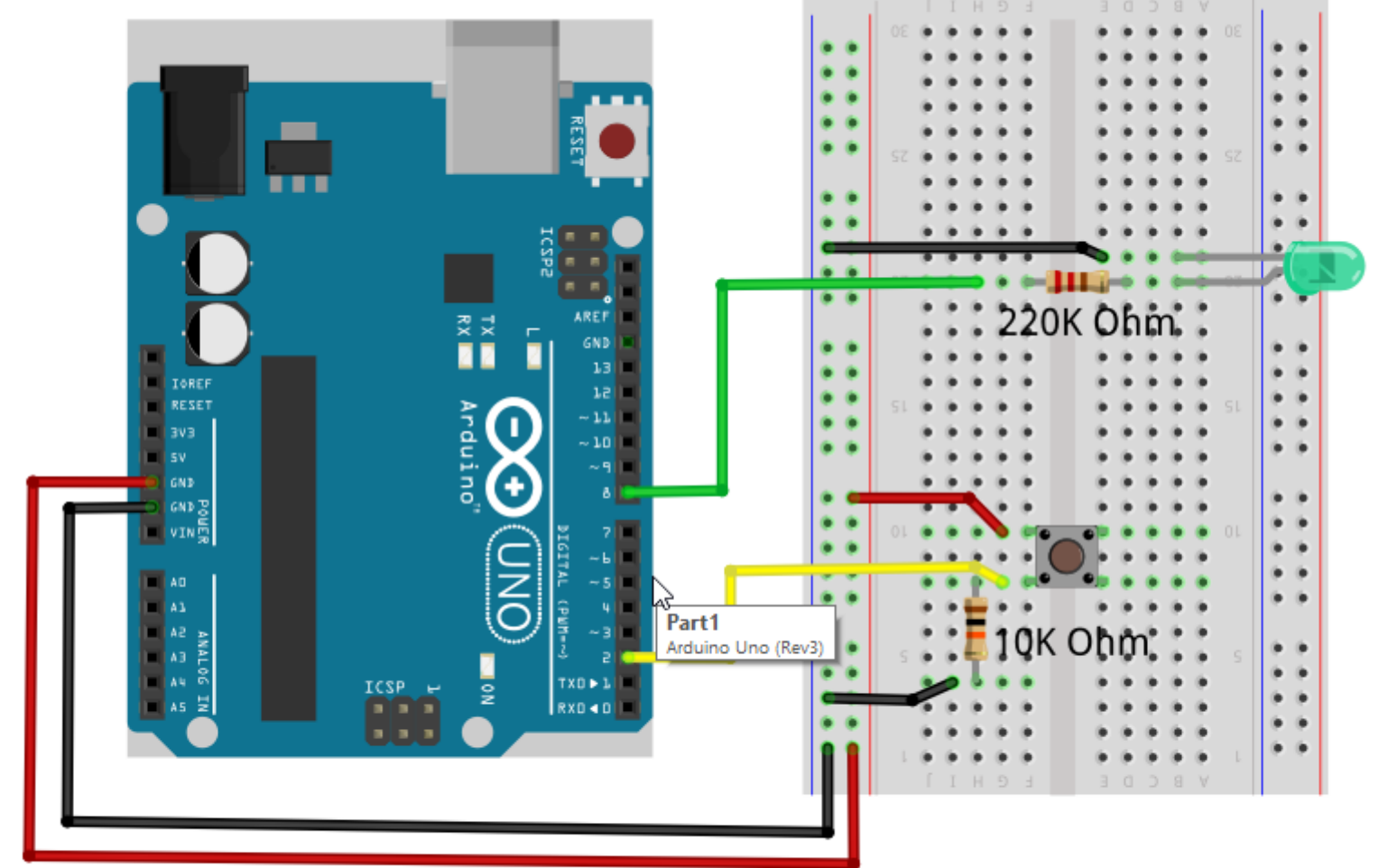

Digital Push Bush button Circuit

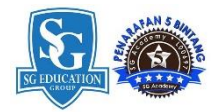

### **Boolean Operators**

| <boolean></boolean> |   |    |   |   | Description           |
|---------------------|---|----|---|---|-----------------------|
| (                   | ) | == | ( | ) | is equal?             |
| (                   | ) | != | ( | ) | is not equal?         |
| (                   | ) | >  | ( | ) | greater than          |
| (                   | ) | >= | ( | ) | greater than or equal |
| (                   | ) | <  | ( | ) | less than             |
| (                   | ) | <= | ( | ) | less than or equal    |

## Activity # 16 – Code for Push button interface to turn ON/OFF LED

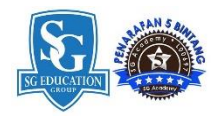

```
/*
Project #3 : Push Button interface
*/
void setup()
{
pinMode(8, OUTPUT);
pinMode(2,INPUT);
void loop()
{
    Int buttonState = digitalRead(2) //Assignment
    If (buttonState == HIGH)
    digitalWrite(8,HIGH);
    Else
    digitalWrite(8,LOW);
```

### Building Real-World Analog Input project

### LDR Sensor To turn ON/OFF LED

#### Activity # 17 – LDR Sensor and LED Connection

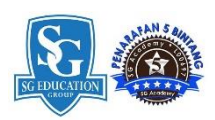

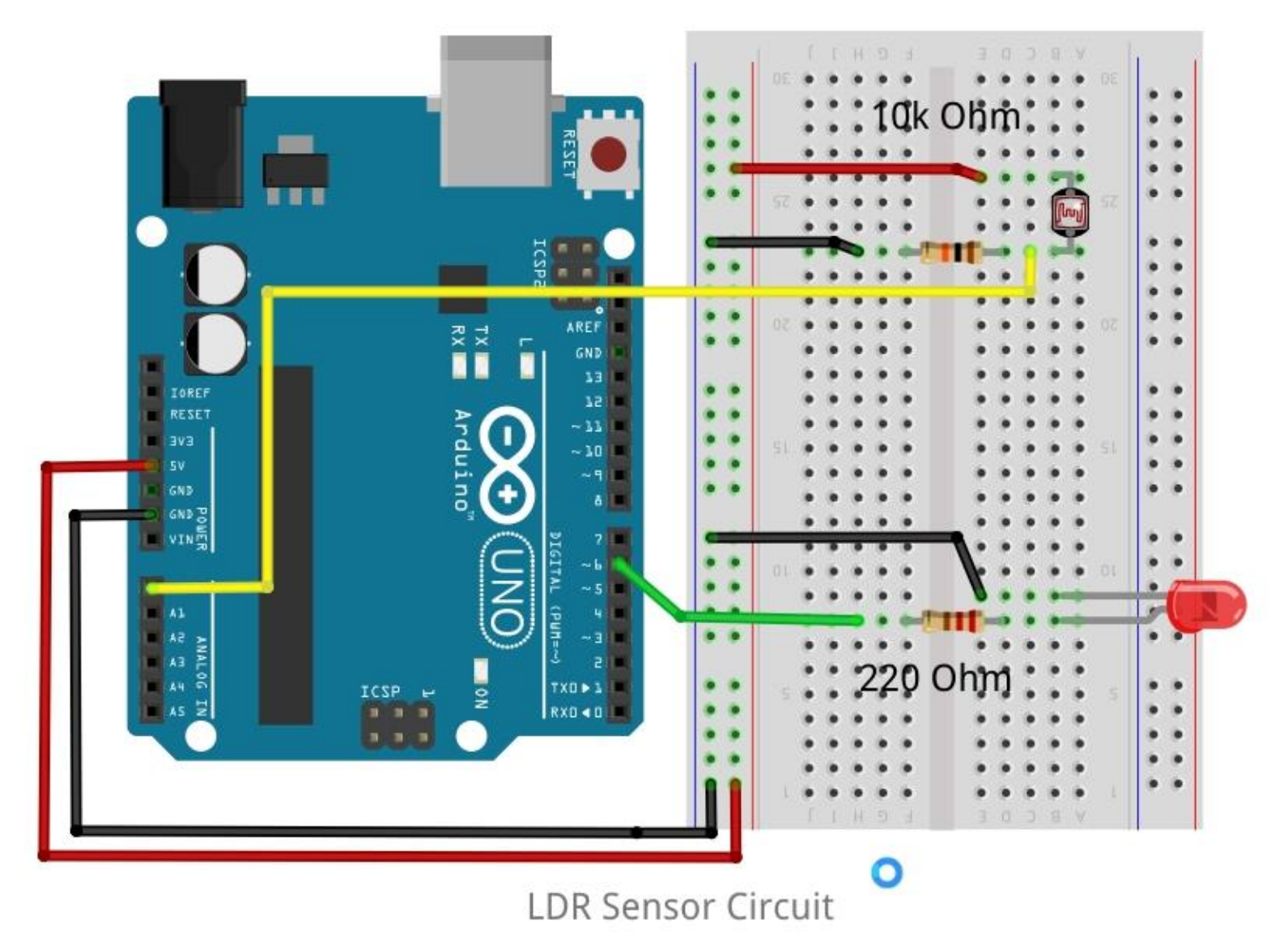

## Activity # 16 – Code for Analog Input LDR interface to turn ON/OFF LED

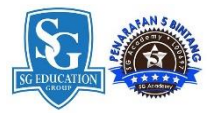

```
/*
Project #4 : Analog Input interface
*/
void setup()
  Serial.begin (9600); // initialize serial communications at 9600 bps
void loop() {
   sensorValue = analogRead(A0); // read the analog in value
// print the results to the serial monitor:
                                                 Else
 Serial.print("sensor = ");
 Serial.print(sensorValue);
                                                 digitalWrite(6,LOW);
 If (sensorValue > 500)
                                               delay(2);
  digitalWrite(6,HIGH);
```

### Building Real-World Analog Output project

#### **RGB LED**

#### Activity # 18 - RGB LED Connection

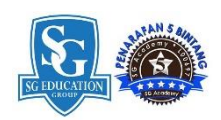

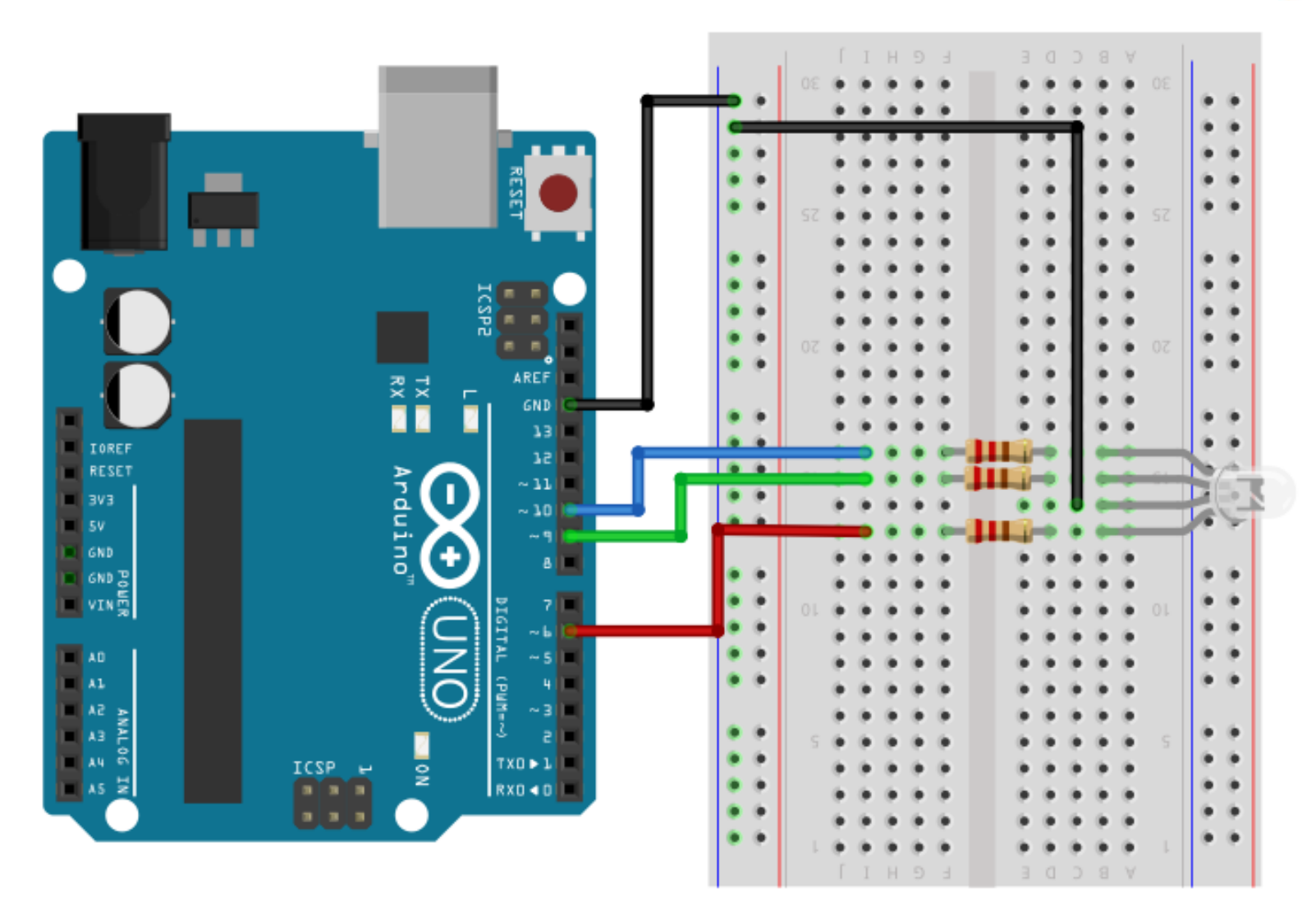

#### Activity # 19 – Algorithm & C/C++ programming for Color Mixing using RGB Led

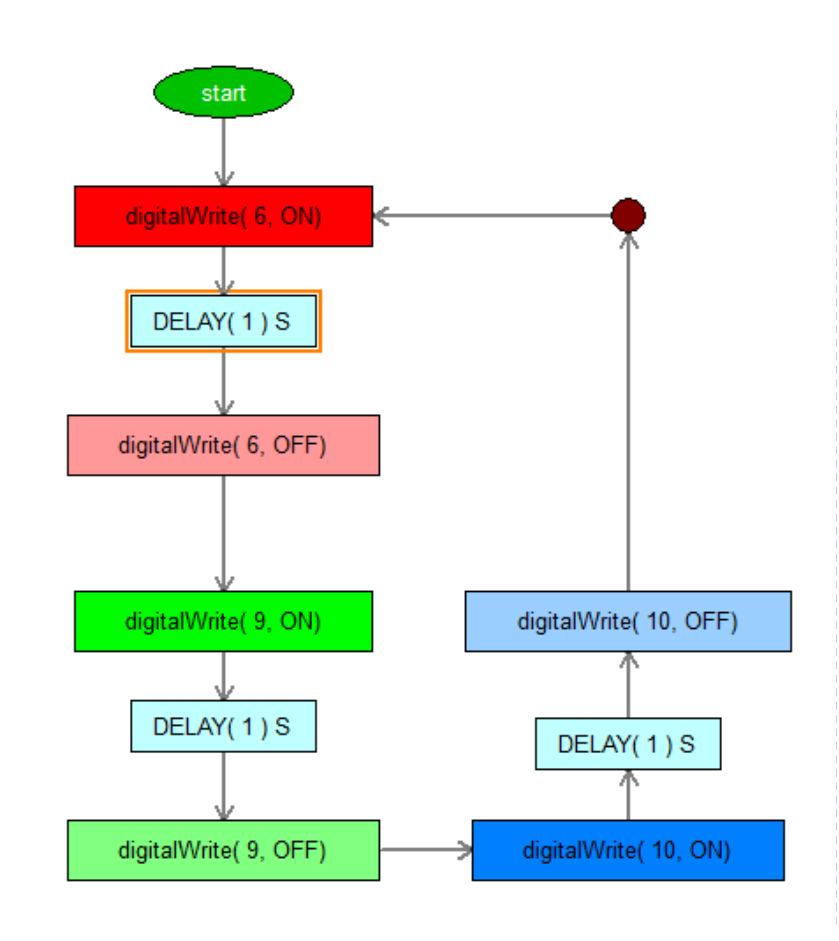

FlowProgram using DigitalWrite () Command Block

```
/*
Project #4 : RGB COLOR MIXING
*/
```

```
void setup()
{
pinMode(6, OUTPUT);
pinMode(9, OUTPUT);
pinMode(10, OUTPUT);
}
```

```
void loop()
{
  digitalWrite(6,HIGH);
  delay(1000);
  digitalWrite(7,LOWH);
  digitalWrite(9,HIGH);
  delay(1000);
  digitalWrite(10,HIGH);
  delay(1000);
  digitalWrite(10,LOW);
  }
```

C/C++ Programming

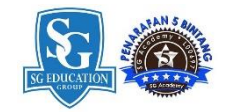

#### Activity # 20 – Algorithm & C/C++ programming for Color Mixing using RGB Led /\*

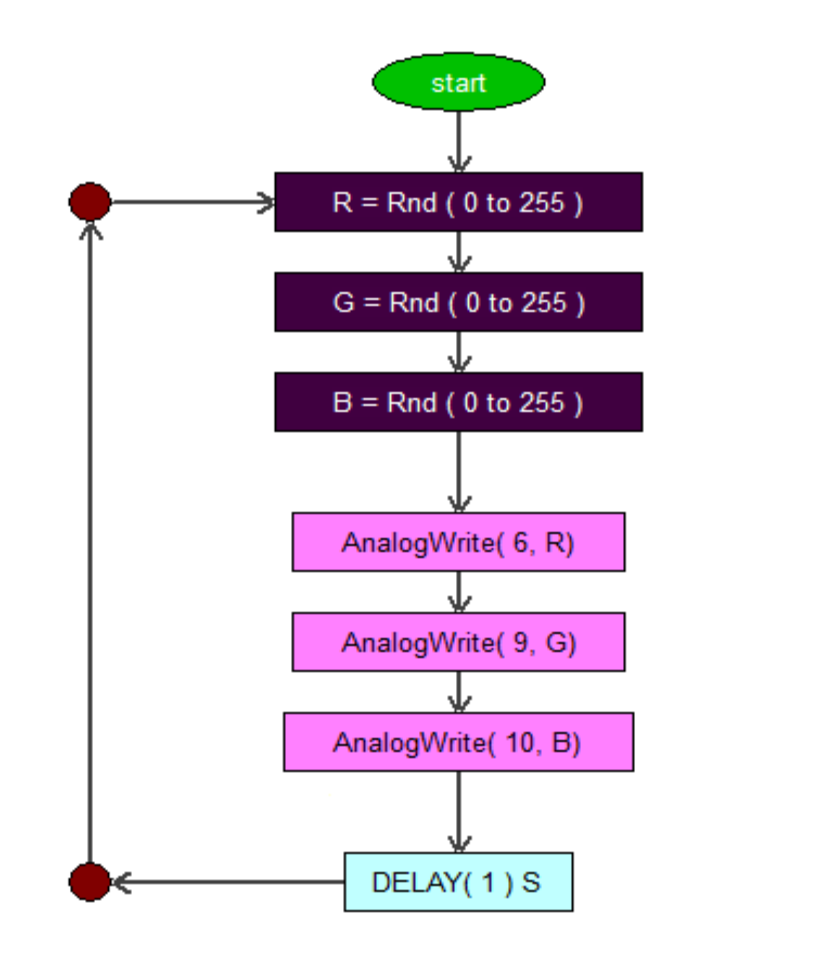

FlowProgram using AnalogWrite () Command Block

```
Project #5 : RGB COLOR MIXING
*/
int R = 0;
int G = 0;
int B = 0;
void setup()
pinMode(6, OUTPUT);
pinMode(9, OUTPUT);
pinMode(10, OUTPUT);
void loop()
R = random(0, 255);
G = random(0, 255);
B = random(0, 255);
AnalogWrite(6,R);
AnalogWrite(9,G);
AnalogWrite(10,B);
```

C/C++ Programming

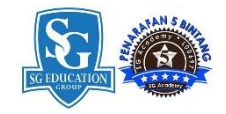

#### Mood Lamp – Prototype Model Sample

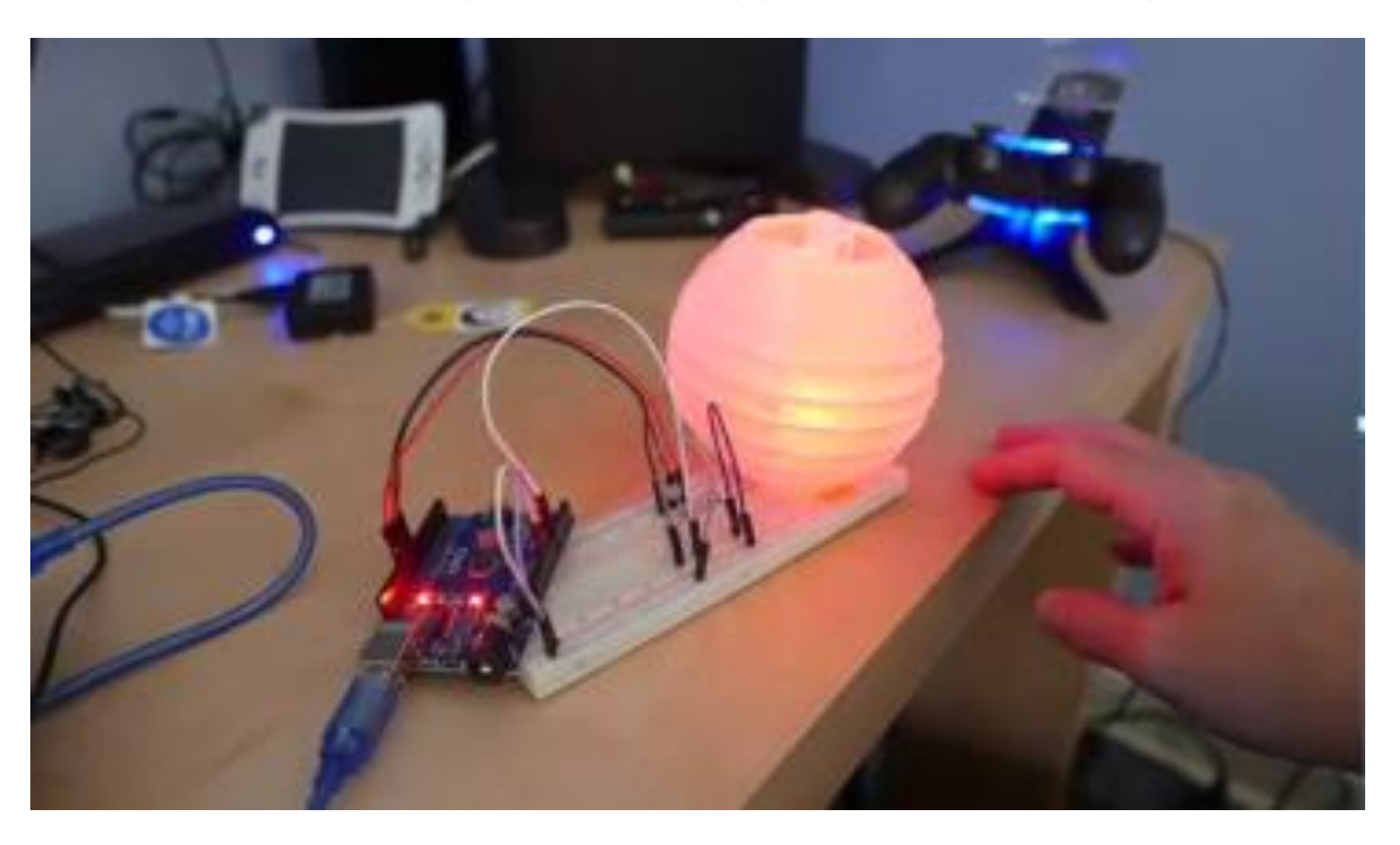

#### DIY #10 - FINAL FOUNDATION PROJECT - MOOD LAMP with LDR

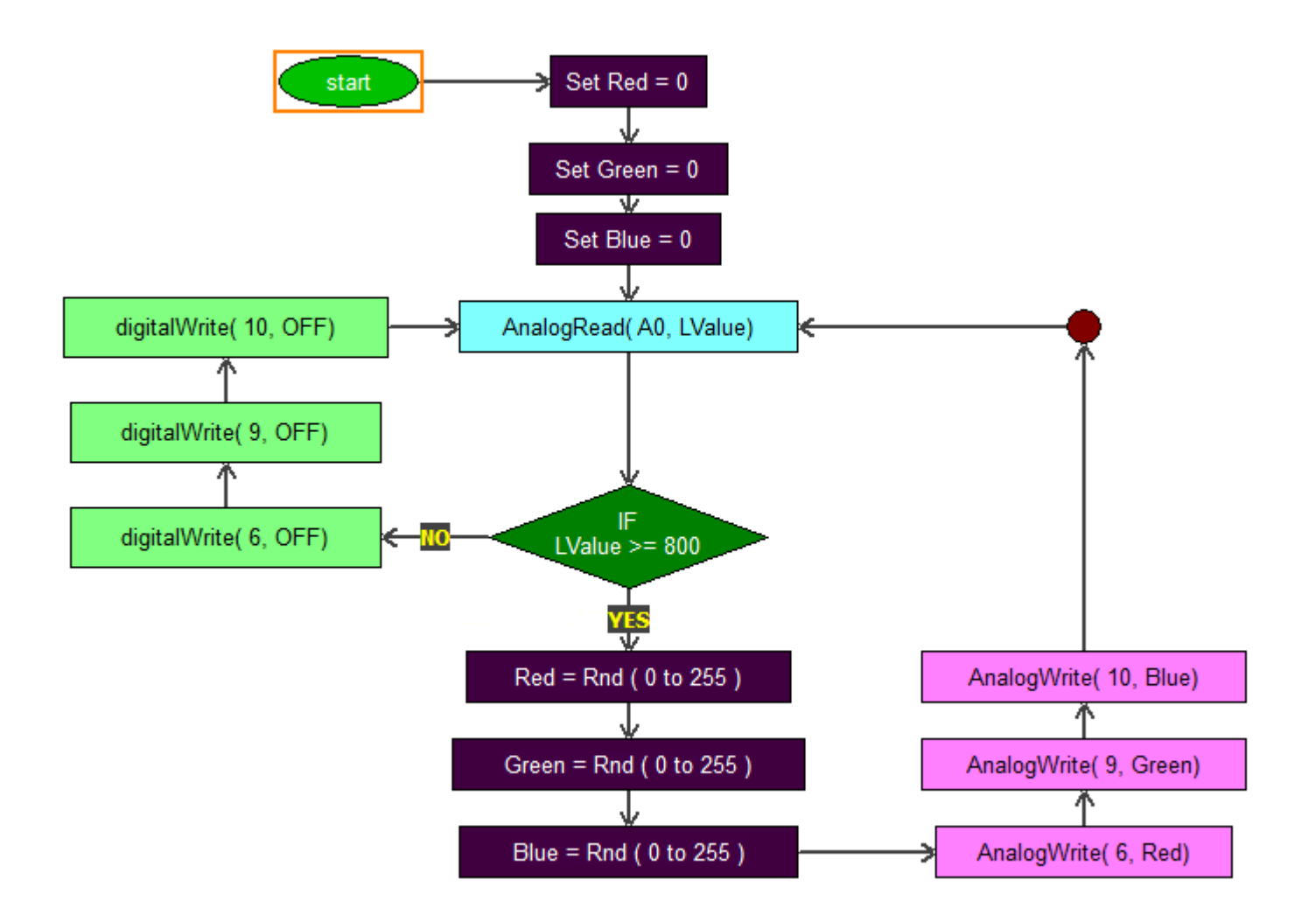

## DIY #10 Final Project

Design a Creative Mood Lamp and Develop FlowProgram / Algorithm to animate the colors

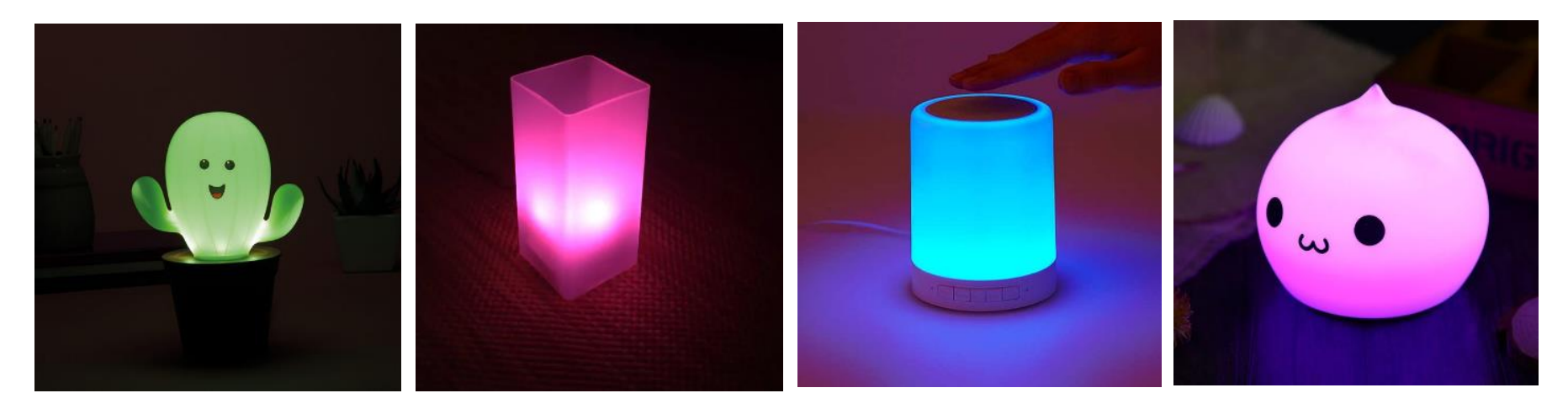

# END OF Digital Technology Programming and Hardware Fundamental Level 1

Visit <u>www.myflowlab.com</u> to download Beginners Guide and online video tutorials

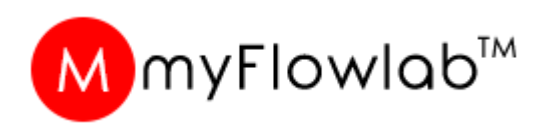

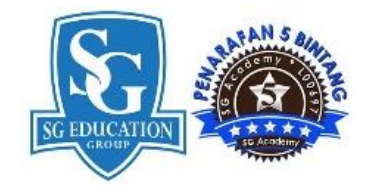